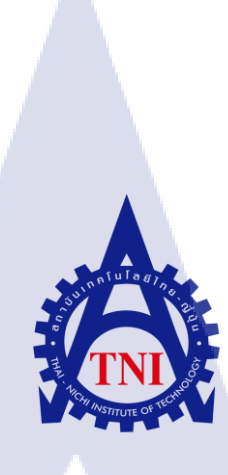

## การแสดงผล Netflow โดยใช้ Nfsen บน VMware

Netflow processing and traffic monitoring by Nfsen on VMware

นายชูเดช

TC

สุรบูรณ์กุล

โครงงานส<mark>หกิจ</mark>ศึกษานี้เป<mark>็น</mark>ส่วน<mark>หนึ่งขอ</mark>งการ<mark>ศึกษ</mark>าตามหลักสูตร ปริญญ<mark>าวิท</mark>ยาศาสตร<mark>บั</mark>ณฑิต ส<mark>าขาเ</mark>ทคโน<mark>โลยี</mark>สารสนเทศ

คณะเทคโนโลยีสารสนเทศ สถาบันเทคโนโลยีไทย-ญี่ปุ่น AN INSTITUTE O

การแสดงผล Netflow โดยใช้ Nfsen บน VMware Netflow processing and traffic monitoring by Nfsen on VMware

นายชูเดช สุรบูรณ์กุล

โครงงานสหกิจศึกษานี้เป็นส่วนหนึ่งของการศึกษาตามหลักสูตร ปริญญาวิทยาศาสตรบัณฑิต สาขาเทคโนโลยีสารสนเทศ คณะเทคโนโลยีสารสนเทศ สถาบันเทคโนโลยีไทย-ญี่ปุ่น

พ.ศ. 2558

คณะกรรมการสอบ

( .

..... ประธานกรรมการสอบ

( อาจารย์ ดร.ประจักษ์ เฉิดโฉม )

.....กรรมการสอบ

( อาจารย์ ดร.สรมย์พร เจริญทิพย์ )

)

)

( อ<mark>าจารย</mark>่อมรพันธ์ ชมกลิ่น

.....<mark>ประธา</mark>นสหกิจศึกษาสาขาวิชา

อาจารย์อมรพันธ์ ชมกลิ่น

ลิขสิทธิ์ของสถาบันเทคโนโลยีไทย – ญี่ปุ่น

| ชื่อโครงงาน         | การแสดงผล Netflow โดยใช้ Nfsen บน VMware                     |
|---------------------|--------------------------------------------------------------|
|                     | Netflow processing and traffic monitoring by Nfsen on VMware |
| ผู้เขียน            | นายชูเคช สุรบูรณ์กุล                                         |
| คณะวิชา             | เทคโนโลยีสารสนเทศ สาขาวิชา เทคโนโลยีสารสนเทศ                 |
| อาจารย์ที่ปรึกษา    | อาจารย์อมรพันธ์ ชมกลิ่น                                      |
| พนักงานที่ปรึกษา    | นายจักรพันธ์ คุ้มญาติ                                        |
| ชื่อบริษัท          | บริษัท ทริปเปิลที่ บรอดแบนด์ จำกัด (มหาชน)                   |
| ประเภทธุรกิจ/สินค้า | ผู้ให้บริการอินเทอร์เน็ตแก่บุกคลทั่วไปและองก์กร              |

### บทสรุป

ในการสหกิจศึกษา ณ บริษัท ทริปเปิลที่ บรอดแบนด์ จำกัด (มหาชน) ได้มอบหมายให้ศึกษาถึง ระบบเครือข่ายเทคโนโลยี Netflow ซึ่งเป็นข้อมูล Traffic ที่ไหลผ่านในระบบเน็ตเวิร์คหรือเกตเวย์ เรา สามารถนำข้อมูลที่มีใน Netflow มาใช้ประโยชน์ในการวิเคราะห์หาสาเหตุ หรือนำไปประยุกต์ใช้อะไร ้ได้บ้าง หรือตรวจสอบสถานะต่างๆในการใช้งาน ซึ่ง Netflow คือข้อมูลเชื่อมต่อกันระหว่างผู้รับ-ผู้ส่ง ถ้าเราดึงข้อมูลจาก Netflow ที่ไหลมาตลอดเวลาหรือเก็บไว้ มาวิเคราะห์ข้อมูล โดยในโครงการนี้ได้นำ ้ เครื่องมือในการแสดงผลที่ชื่อว่า Nfsen มาช่วยในการตรวจจับและเป็นเครื่องมือหลักใน โครงการนี้ การตรวจสอบในโครงการนี้สามารถดูผ่านเว็บอินเตอร์เฟส สามารถเก็บรวบรวมข้อมูลการใช้ ้งานเอาไว้เพื่อใช้วิเคราะห์สถิติการใช้งานได้ในภายหลังอีกทั้งยังช่วยตรวจสอบถึงพฤติกรรมการใช้งาน ้เพื่อวางแผนการให้บริการให้ดียิ่งขึ้นได้อีกด้วยจึงเป็นที่มาของการจัดทำโครงการนี้

ก

### กิตติกรรมประกาศ

การสหกิจศึกษาของข้าพเจ้า ณ บริษัท ทริปเปิลที บรอดแบนด์ จำกัด (มหาชน) ในครั้งนี้จะไม่ สามารถลุล่วงได้เลยหากไม่ได้รับการอนุเคราะห์จากแผนก Internet Servive บริษัท ทริปเปิลที บรอด แบนด์ จำกัด (มหาชน) ที่มอบโอกาศให้ข้าพเจ้า เข้าร่วมฝึกปฏิบัติงานเป็นส่วนหนึ่งของทีมเจ้าหน้าที่ ฝ่าย Network และมอบประสบการณ์ต่างๆในการทำงานให้ข้าพเจ้า

ง้าพเจ้าขอขอบพระกุณ กุณจักรพันธ์ อุ้มญาติ ผู้ให้กำปรึกษาในการทำงานสหกิจกรั้งนี้และ เจ้าหน้าที่บริษัท ทริปเปิลที บรอคแบนค์ จำกัค (มหาชน) ทุกท่านที่ให้คำแนะนำ การสนับสนุน และ กอยให้ความช่วยเหลือตลอคการทำงาน ตั้งแต่วันที่ 2 มิถุนายน 2558 จนถึงวันที่ 30 กันยายน 2558 เป็น ระยะเวลาทั้งสิ้นประมาณ 4 เคือน ในระยะเวลานี้ทำให้ข้าพเจ้าได้เรียนรู้ประสบการณ์จากการทำงาน จริงซึ่งไม่สามารถเรียนรู้ได้จากในห้องเรียนละยังเป็นประสบการณ์ที่มีค่าอย่างยิ่งซึ่งข้าพเจ้าสามารถ นำไปใช้พัฒนาทักษะของตนเองในอนากต นอกจากนี้ข้าพเจ้าขอขอบกุณผู้ที่เกี่ยวข้องทุกท่านที่มีส่วน ช่วยเหลือให้รายงานฉบับนี้เสร็จสมบูรณ์ไปได้อย่างราบรื่นโดยเฉพาะอย่างยิ่งท่าน อาจารย์ อมรพันธ์ ชมกลิ่น ผู้เป็นอาจารย์ที่ปรึกษาในการจัดทำรายงานฉบับนี้ที่คอยชี้แนะและให้ความช่วยเหลือแก่ข้าพเจ้า

|                 |     |    | หน้า |
|-----------------|-----|----|------|
| บทสรุป          |     |    | ก    |
| กิตติกรรมประกาศ |     |    | າງ   |
| สารบัญ          |     |    | ค    |
| สารบัญตาราง     | ula | 21 | น    |
| สารบัญภาพประกอบ |     |    | r    |

สารบัญ

## บทที่

| 1.บทนำ                                                                                           | 1  |
|--------------------------------------------------------------------------------------------------|----|
| 1.1 ชื่อและที่ตั้งของสถานประกอบการ                                                               |    |
| <ol> <li>1.2 ลักษณะธุรกิจของสถานประกอบการ หรือการให้บริการหลักขององค์กร</li> </ol>               | 2  |
| 1.3 รูปแบบการจัดองค์กรและการบริหารองค์กร                                                         | 2  |
| 1.4 ตำแหน่งและหน้าที่งานที่นักศึกษาดีรับมอบหมาย                                                  | 2  |
| 1.5 พนักงานที่ปรึกษาและตำแหน่งของพนักงานที่ปรึกษา                                                | 2  |
| 1.6 ระยะเวลาที่ปฏิบัติงาน                                                                        | 2  |
| 1.7 ที่มาและความสำคัญของปัญหา                                                                    | 3  |
| 1.8 วัตถุประสงก์หรื <mark>อ</mark> จุดมุ่ง <mark>หมา</mark> ยของโกรงงาน                          | 3  |
| 1.9 ผลที่คาคว่าจะได้รับจา <mark>กการ</mark> ปฏิบัติงานหรือโครงงานที่ได้รับม <mark>อบห</mark> มาย | 4  |
| 1.10 คำจำกัดความ                                                                                 | 4  |
|                                                                                                  |    |
| 2.ทฤษฎีและเทคโนโลยีที่ใช้ในการปฏิบัติงาน                                                         | 5  |
| 2.1 ทฤษฎีที่ใช้ในการปฏิบัติงาน                                                                   | 5  |
| 2.1.1 ทฤษฎี Netflow                                                                              | 5  |
| 2.1.2 Nfdump                                                                                     | 11 |
|                                                                                                  |    |

ค

C

## สารบัญ (ต่อ)

| บทที่                             |                           |                                   | หน้า       |
|-----------------------------------|---------------------------|-----------------------------------|------------|
| 2.1.3 Nfsen                       |                           |                                   | 14         |
| 2.2 เทคโนโลยีที่ใช้ในการ          | ปฏิบัติงาน                |                                   | 17         |
| 2.2.1 VMWare w                    | orkstation 12             |                                   | 17         |
| 3. แผนงานการปฏิบัติงานและขั้นเ    | ฑอนการดำเนินงาน           | ត ឪ 🍸                             | 18         |
| 3.1 แผนงานปฏิบัติงาน              |                           |                                   | 18         |
| 3.2 รายละเอียดงาน                 |                           |                                   | 19         |
| 3.2.1 การสร้างเครื่               | ร่องมือที่ใช้ในโครงงาน    |                                   | 19         |
| 3.3 การเก็บรวบรวมข้อมูล           |                           |                                   | 26         |
| 3.4 ขั้นตอนการคำเนินงาน           |                           |                                   | 26         |
|                                   |                           |                                   |            |
| 4. ผลการดำเนินงานการวิเคราะห์เ    | เละสรุปผลต่างๆ            |                                   | 41         |
| 4.1 ผลการดำเนินงาน                |                           |                                   | 41         |
| 4.2 ผลการวิเคราะห์ข้อมูล          |                           |                                   | 44         |
| 4.3 วิจารณ์ข้อมูล โคยเปรียบ       | แทียบผลที่ได้รับกับวัตถุป | ระสงค์และจุดมุ่งหมายการปฏิบัติงาน | 44         |
| และการจัดทำโค <mark>ร</mark> งการ |                           |                                   |            |
|                                   |                           |                                   |            |
| 5. บทสรุปและข้อเสนอแนะ            |                           |                                   | 45         |
| 5.1 สรุปผลการคำเนินงาน            |                           |                                   | 45         |
| 5.2 แนวทางการแก้ไข                |                           |                                   | 45         |
| 5.3 ข้อเสนอแนะจากการคำ            | เนินงาน                   |                                   | <b>4</b> 5 |
|                                   |                           |                                   |            |
|                                   | 1971-                     |                                   |            |

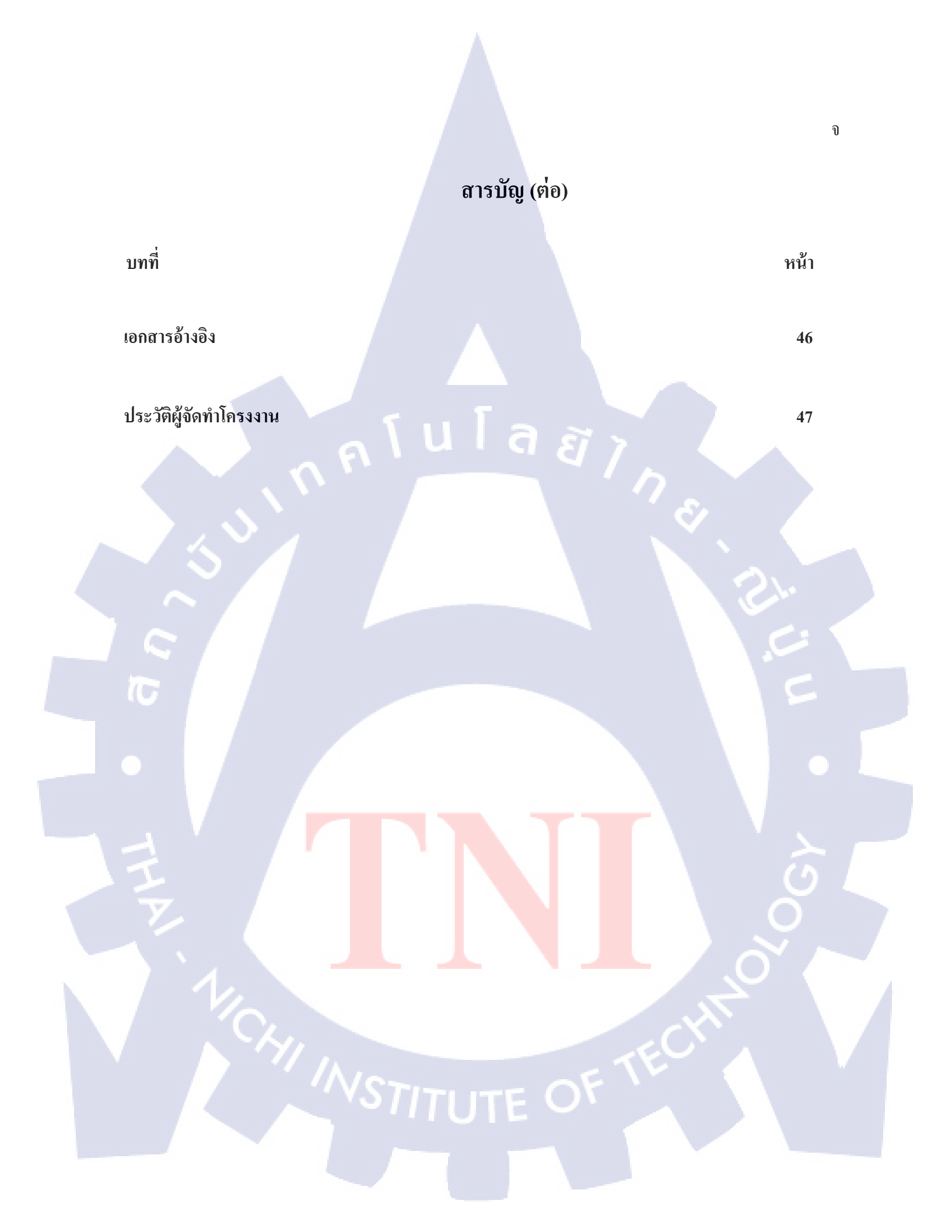

## สารบัญตาราง

| ตารางที่                                  | หน้า |
|-------------------------------------------|------|
| 2.1 ตารางแสดงการอธิบาย Flow Header Format | 10   |
| 2.2 ตารางแสดง Flow Record Format          | 10   |
| 3.1 ตารางแสดงแผนปฏิบัติงานโครงงาน         | 18   |
| n í u í a ð 7 n                           |      |
|                                           |      |
|                                           |      |
| E                                         |      |
|                                           |      |

| ภาพที่                                                       | หน้า |  |
|--------------------------------------------------------------|------|--|
| 1.1 แผนที่ บริษัท ทริปเปิลที บรอดแบนด์ จำกัด (มหาชน)         | 1    |  |
| 2.1 : สถาปัตยกรรม Netflow                                    | 2    |  |
| 2.2 การตรวจสอบโฟลข้อมูล และการสร้างNetflow Cache             | 7    |  |
| 2.3 แสดงการทำงานของ Nfdump                                   | 12   |  |
| 2.4 โครงสร้างไฟล์ ที่ nfdump ใช้อ่านข้อมูล                   | 13   |  |
| 2.5 กระบวนการแระมวลผลข้อมูลของ Nfdump                        | 14   |  |
| 2.6 หน้าแสดงรายละเอียดต่างๆของ Nfsen                         | 15   |  |
| 2.7 หน้าแสดงกราฟต่างๆของ Nfsen                               | 15   |  |
| 2.8 แสดงขั้นตอนการทำงานของการแจ้งเตือน                       | 16   |  |
| 2.9 หน้าแสดงรายละเอียดการแจ้งเตือน                           | 16   |  |
| 2.10 ภาพใอคอนโปรแกรม vmware workstation 12                   | 17   |  |
| 2.11 โปรแกรม vmware workstation 12                           | 17   |  |
| 3.1 ขั้นตอนการลงโปรแกรม VMware workstation 12                | 19   |  |
| 3.2 ขั้นตอนการลงโปรแกรม VMw <mark>are w</mark> orkstation 12 | 20   |  |
| 3.3 ขั้นตอนการถงโปรแกรม VMw <mark>are w</mark> orkstation 12 | 20   |  |
| 3.4 ขั้นตอนการลงโปรแกรม VMware workstation 12                | 21   |  |
| 3.5 ขั้นตอนการลง Operating System CentOS Linux 6.5           | 21   |  |
| 3.6 ขั้นตอนการลง Operating System CentOS Linux 6.5           | 22   |  |
| 3.7 ขั้นตอนการลง Operating System CentOS Linux 6.5           | 22   |  |
| 3.8 ขั้นตอนการลง Operating System CentOS Linux 6.5           | 23   |  |
|                                                              |      |  |

| ภาพที่                                                             | หน้า |
|--------------------------------------------------------------------|------|
| 3.9 ขั้นตอนการลง Operating System CentOS Linux 6.5                 | 23   |
| 3.10 ขั้นตอนการลง Operating System CentOS Linux 6.5                | 24   |
| 3.11 ขั้นตอนการลง Operating System CentOS Linux 6.5                | 24   |
| 3.12 ขั้นตอนการลง Operating System CentOS Linux 6.5                | 25   |
| 3.13 ขั้นตอนการลง Operating System CentOS Linux 6.5                | 25   |
| 3.14 การใช้กำสั่ง yum ในการติดตั้ง                                 | 27   |
| 3.15 การใช้คำสั่ง vi เพื่อใช้แก้ไขไฟล์ SELINUX/config              | 28   |
| 3.16 การแก้ไขไฟล์ SELINUX/config                                   | 28   |
| 3.17 การแก้ไขไฟล์ SELINUX/config                                   | 29   |
| 3.18 การแก้ไขไฟล์ SELINUX/config                                   | 29   |
| 3.19 การแก้ไขไฟล์ SELINUX/config                                   | 30   |
| 3.20 service iptables save                                         | 30   |
| 3.21 service ip6tables save                                        | 31   |
| 3.22 เปิด service httpd                                            | 31   |
| 3.23 การแสดงผล การ Download Nfdump                                 | 32   |
| 3.24 การใช้ command cd เพื่อเข้า d <mark>irect</mark> ory ที่กำหนด | 32   |
| 3.25 ภาพแสดงผล การ Download Nfsen                                  | 33   |
| 3.26 การใช้ Command cp ในการCopy file                              | 33   |
| 3.27 การใช้ Command mkdir เพื่อสร้าง Directory                     | 34   |
| 3.28 ภาพแสดงผลก่อนการแก้ไขตัวแปร \$HTMLDIR                         | 34   |
|                                                                    |      |

| ภาพที่                                                           | หน้า |
|------------------------------------------------------------------|------|
| 3.29 ภาพแสคงผลหลังการแก้ไขตัวแปร \$HTMLDIR                       | 34   |
| 3.30 ภาพแสดงผลก่อนการแก้ใขตัวแปร \$USER , \$WWWUSER , \$WWWGROUP | 35   |
| 3.31 ภาพแสดงผลหลังการแก้ไขตัวแปร \$USER , \$WWWUSER , \$WWWGROUP | 35   |
| 3.32 ภาพแสดงผลก่อนการ Uncommand \$EXTENSION = 'all'              | 35   |
| และเพิ่มตัวแปร \$EXTENSIONS = 'nsel'                             |      |
| 3.33 ภาพแสดงผลหลังการ Uncommand \$EXTENSION = 'all'              | 36   |
| และเพิ่มตัวแปร \$EXTENSIONS = 'nsel'                             |      |
| 3.34 ภาพแสดงผลก่อนการ Comment peer1 ,peer2                       | 36   |
| 3.35 แสดงผลหลังการ Comment peer1 ,peer2                          | 36   |
| 3.36 แสคงการใช้ command ./install เพื่อติดตั้งไฟล์ nfsen.conf    | 37   |
| 3.37 แสดง Directory ที่ถูกตั้งค่าไว้ในไฟล์ nfsen.conf            | 37   |
| 3.38 แสดงสถานะ ของ Nfsen                                         | 37   |
| 3.39แสดงสถานะ Service Network                                    | 38   |
| 3.40 ภาพแสดงผลการใช้ command ifconfig                            | 38   |
| 3.41 ภาพรวม nfsen                                                | 39   |
| 3.42 แสดงค่า flow ที่ถูกส่งออก                                   | 40   |
| 4.1 ภารวมของ Nfsen                                               | 41   |
| 4.2 ภาพกราฟของ Any Protocol                                      | 42   |
| 4.3 ภาพกราฟของ TCP Protocol                                      | 42   |
| 4.4 ภาพกราฟของ UDP Protocol                                      | 43   |
|                                                                  |      |

ภาพที่ หน้า 4.5 ภาพกราฟของ ICMP Protocol 43 4.6 ภาพกราฟของ Other Protocol 44

T

## บทที่ 1 บทนำ

## 1.1 ชื่อและที่ตั้งของสถานประกอบการณ์

10

ชื่อของสถานประกอบการ:บริษัท ทริปเปิลที บรอดแบนด์ จำกัด (มหาชน)

ที่ตั้งของสถานประกอบการ: 200 หมู่4 ถนนแจ้งวัฒนะ ตำบลปากเกร็ด อำเภอปากเกร็ด จังหวัด

นนทบุรี 11120

โทรศัพท์: 66-2-100-2100

โทรสาร : 66-2-100<mark>-212</mark>1

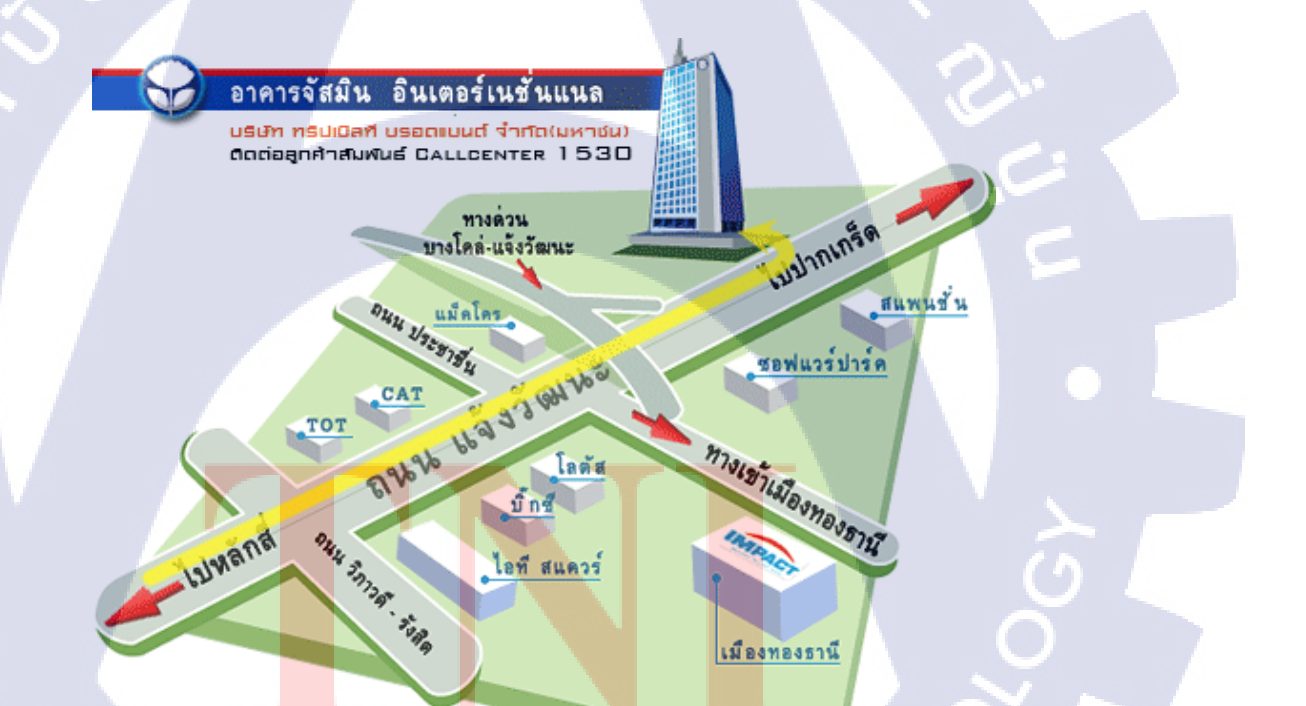

ภาพที่ 1.1 แผนที่ บริษัท ทริปเปิลที บรอดแบนด์ จำกัด (มหาชน)

### 1.2 ลักษณะธุรกิจของสถานประกอบการ หรือการให้บริการหลักขององค์กร

บริษัท ทริปเปิลที บรอดแบนด์ จำกัด (มหาชน)เป็นบริษัทที่ให้บริการอินเตอร์เน็ตแบบครบ วงจรที่พร้อมให้บริการสำหรับบุคคลทั่วไปและในส่วนของภาคธุรกิจ โดยแบ่งการบริการหลายประเภท เช่น 3BB ADSL , 3BB Corporate และ 3BB VAS

### 1.3 รูปแบบการจัดองค์กรและการบริหารองค์กร

องค์กรไม่อนุญาติให้เปิดเภยข้อมูล

## 1.4 ตำแหน่งและหน้าที่งานที่นักศึกษาได้รับมอบหมาย

ตำแหน่งงานที่ได้รับมอบหมายในการสหกิจศึกษาครั้งนี้คือ การศึกษาถึงการทำงานของโพรโท คอล Netflow การศึกษาระบบเครือข่าย traffic ของเร้าเตอร์ โดยมีขอบเขตงานคือการแสดงผล traffic ของเร้าเตอร์บน web page

81

## 1.5 พนักงานที่ปรึกษา และ ตำแหน่งของพนักงานที่ปรึกษา

พนักงานที่ปรึกษา ตำแหน่ง จักรพันธุ์ อุ้มญาติ

Engineer

## 1.6 ระยะเวลาที่ปฏิบัติงา<mark>น</mark>

ระยะเวลาที่ปฏิบัติง<mark>านส</mark>หกิจศึกษา<mark>ปร</mark>ะมาณ 4 เ<mark>ดือน</mark> นับตั้<mark>งแต่ว</mark>ันที่ 2 มิถุนายน 2558 ถึงวันที่

30 กันยายน 2558

### 1.7 ที่มาและความสำคัญของปัญหา

ปัจจุบันระบบเครือข่ายถือได้ว่ามีความสำคัญสำหรับการใช้งานในชีวิตประจำวันเป็นอย่างมาก ใม่ว่าจะเป็นการใช้งานระบบเครือข่ายภายในองค์กรขนาดเล็กไปจนถึงองค์กรขนาดใหญ่ในแต่ละ องค์กรได้มีการนำระบบเครือข่ายเข้ามาในการขับเคลื่อนธุรกิจในองค์กร การมีระบบเครือข่ายที่ดี สามารถช่วยให้องค์กรสามารถดำเนินงานได้อย่างมีประสิทธิภาพ สามารถตอบสนองต่อความต้องการ ขององค์กรได้ส่งผลให้องค์กรมีการพัฒนาได้อย่างรวดเร็ว แม้ระบบเครื่อข่ายดีอย่างไร แต่ ปัญหา ของผู้ดูแลระบบเครือข่ายส่วนใหญ่ที่ได้รับการร้องเรียนคือ เรื่องการใช้งานระบบ มีอาการไม่ตอบสนอง ตามปกติเป็นหน้าที่ของผู้ดูแลที่จะต้องแก้ไข บางครั้งการตรวจสอบอาจจะไม่สะดวกและไม่เห็นถึง ปัญหาที่แท้จริงหรือต้องใช้เวลาในการวิเคราะห์

จึงได้มีแนวกิดการวิเคราะห์ปริมาณการใช้งานบนเครือข่าย โดยใช้ข้อมูลจาก Netflow ซึ่งเป็น โพรโทคอลชนิดหนึ่งที่พัฒนาโดย Cisco โดยฟังก์ชั่นนี้ถูกบรรจุอยู่ภายในเร้าเตอร์อยู่แล้ว สามารถเปิด การทำงานเพื่อให้ผู้ดูและระบบสามารถนำข้อมูลการจราจร (Traffic) ที่วิ่งผ่านเข้า – ออก นำไปวิเคราะห์ หาสาเหตุได้ และไม่ส่งผลกระทบต่อการใช้งาน

### 1.8 วัตถุประสงค์หรือจุดมุ่งหมายของโครงงาน

- 1.8.1 เพื่อศึกษาว่าโพรโทคอล Netflow คืออะไร
- 1.8.2 เพื่อจัดทำระบบดูแลและบริหารจัดการเครือข่าย
- 1.8.3 เพื่อต<mark>ร</mark>วจสอ<mark>บพฤ</mark>ติกรรมการ<mark>ใช้งาน</mark>ของผู้ใ<mark>ช้</mark>งานใน<mark>ระบ</mark>บ
- 1.8.4 เพื่อเก็บข้อมู<mark>ลทาง</mark>สถิติของก<mark>า</mark>รจรา<mark>จรในเครื</mark>อข่ายม<mark>าแสค</mark>งเป็นกราฟ
- 1.8.5 เพื่อระวัง ป้อ<mark>งกัน</mark>ปัญหาที่อา<mark>ง</mark>ะเกิดได้ส่<mark>วงหน้าก่อนปัญหาเกิดขึ้นจริง เพื่อลด</mark> ผลกระทบต่อการใช้งาน

1.8.6 เพื่อศึกษาทฤษฎีการทำงานของ Nfsen

#### 3

## 1.9 ผลที่คาดว่าจะได้รับจากการปฏิบัติงานหรือโครงงานที่ได้รับมอบหมาย

- 1.9.1 รู้พื้นฐานที่เกี่ยวข้องถึงวิธีการให้ได้มาซึ่งข้อมูล Netflow เพื่อใช้ในการวิเคราะห์
- 1.9.2 ดูปริมาณข้อมูลที่วิ่งผ่านอุปกรณ์ต่างๆเพื่อนำมาวิเคราะห์ปัญหา
- 1.9.3 สามารถนำผลลัพธ์ที่ได้จากการวิเคราะห์มาประเมินการใช้งานได้
- 1.9.4 ใช้ข้อมูลจาก Netflow แสดงผลเป็นกราฟผ่าน web Interface
- 1.9.5 ตรวจสอบสถานะข้อมูลจราจรที่วิ่งผ่านอุปกรณ์ในเครือข่าย
- 1.9.6 เข้าใจหลักการทำงาน Nfsen

### 1.10 คำจำกัดความ

10

ในรายงานจะใช้ระบบปฏิบัติการ linux CentOS 6.5 อาจจะมีบางกำสั่งที่ไม่เข้าใจว่าเอาไว้ใช้ งานอะไร เพื่อเป็นการสื่อความหมายให้เป็นที่เข้าใจตรงกัน

นโลยี

yum : เป็นคำสั่งสำหรับติดตั้งโปรแกรมบน Linux

vi : เป็นคำสั่งสำหรับแก้ไขไฟล์ (ทุกการแก้ไขไฟล์ จะต้องกค i เพื่อแก้ไข ไฟล์ หลังจาก แก้ไขไฟล์ตามที่ต้องการให้กค esc เพื่อ ใช้คำสั่งต่อ ไป)

| ":wชื่อไฟล์" | เพื่อเป็นการเซฟไฟล์ตามชื่อที่กำหนด  |
|--------------|-------------------------------------|
| ":wq"        | เพื่อออกจากไฟล์โดยที่เซฟทับไฟล์เก่า |
| ":q!"        | เพื่อออกจากไฟล์โดยที่ไม่บันทึก      |
| ":set"       |                                     |

- set nu = แสดงหมายเลขบรรทัด
- set ic = <mark>สั่งให้ Search</mark> ไม่สน<mark>ต</mark>ัวเล็ก<mark>ตัวให</mark>ญ่ Ignore Case
- set nu ic ทำทั้งสองแบบ

tar : เป็นกำสั่ง<mark>สำห</mark>รับการแตก<mark>ไ</mark>ฟล์ที่ต้<mark>องกา</mark>ร

## บทที่ 2 พื้นฐานและทฤษฎีที่เกี่ยวข้อง

ในองค์กรหลากหลาของคก์กรใช้ระบบเครือข่ายเพื่อใช้ในการติดต่อสื่อสารกันทั้งภายในและ ภายนอกองค์กร รวมทั้งใช้ระบบเครือข่ายในการทำงานเกือบทุกส่วน ดังนั้น ปัญหาการใช้งานระบบ เครือข่ายที่ไม่เหมาะสมกับการใช้งาน การไม่มีการบริหารจัดการ การตรวจสอบและการออกแบบ ระบบเครือข่ายที่ถูกต้องจึงส่งผลให้การใช้งานระบบเครือข่ายนั้น ไม่มีประสิทธิภาพเพียงพอ แต่ยังมี เทคโนโลยีที่สามารถนำมาเพิ่มในระบบหรือช่วยในการบริหารเครือข่ายได้อีกอย่าง เช่น Netflow ที่ สามารถนำมาตรวจสอบการใช้งานได้

### 2.1 ทฤษฎีที่ใช้ในการปฏิบัติงาน

### 2.1.1 ทฤษฎี Netflow

Netflow คือเทคโนโลยีการเฝ้าดูรูปแบบของ Traffic ที่ได้รับการพัฒนาโดย Darren Keer และ Barry Bruins ของบริษัท Cisco System ในปี 1996 ได้อธิบายวิธีการสำหรับเร้าเตอร์ (Router) ในการส่งสถิติ เกี่ยวกับ ความสัมพันธ์เป็นคู่ของ Router Socket ออกมา และ ปัจจุบันคุณสมบัติพิเศษนี้ ได้ถูกบรรจุเข้าไปยัง เร้าเตอร์ของ Cisco ทั้งหมด และผู้ผลิตหลายรายก็ได้บรรจุส่วนนี้เข้าไปยังเร้าเตอร์ และสวิตช์ (Switch)เรียบร้อยแล้ว

เมื่อผู้ดูแลระบบเครือข่ายได้เปิดการใช้งาน Netflow ให้ส่งออกมาจาก Router interface สถิติ Traffic ของ Packet ต่างๆที่ได้รับเข้ามาบน Interface นั้นจะถูกเก็บเป็น Flow และถูกเก็บไว้ในตัวสำรองข้อมูล Flow ชั่วคราวที่แปรผันอยู่ตลอด

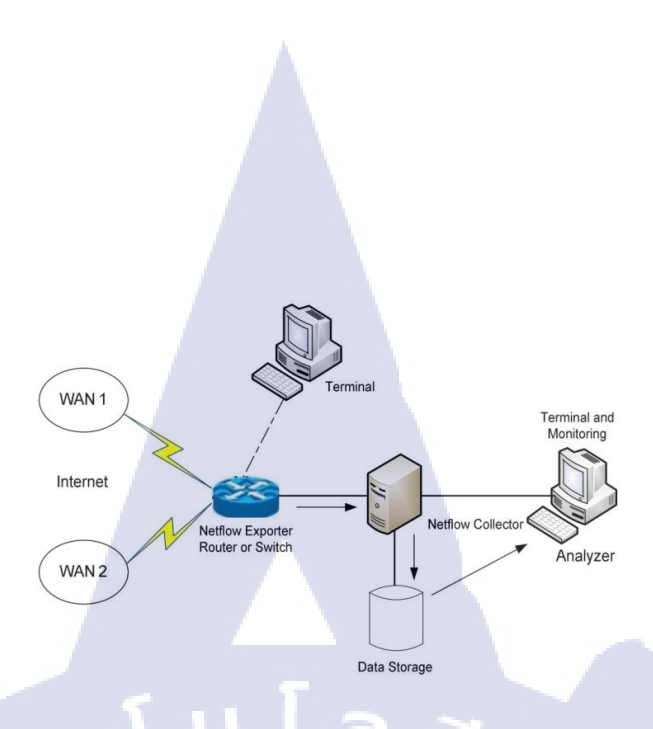

### ภาพที่ 2.1 สถาปัตยกรรม Netflow

จากภาพที่2.1 แสดงให้เห็นถึงสถาปัตยกรรมการเชื่อมต่อและการไหลของข้อมูล โฟล์วที่ได้จาก อุปกรณ์ต่างๆมายัง Netflow Collector เพือ Dump ข้อมูล เข้าสู่ฐานข้อมูลเพื่อรอให้ Netflow analyzer คึง ข้อมูลในส่วนนี้ไปตรวจสอบการใช้งาน

### 2.1.1.1 การนำเทคโนโลยี Netflow เข้ามาประยุกต์ใช้งานกับระบบเครือข่าย

( .

 การเฝ้าระวังการใช้งานโปรแกรมประยุกต์และการใช้งานของผู้ใช้ระบบเครือข่าย โพรโทคอล Netflow เข้ามาช่วยให้ผู้ใช้งานระบบเครือข่ายสามารถตรวจสอบรายละเอียดการ ใช้งาน โปรแกรมประยุกต์ต่าง ๆ และการใช้งานระบบเครือข่าย ซึ่งข้อมูลเหล่านี้สามารถช่วยให้ ผู้ดูแลระบบ เครือข่ายจัดสรรทรัพยากรเครือข่ายให้สอดคล้องกับการใช้งาน รวมไปถึงความสามารถ ในการ ตรวจสอบในรูปแบบที่ใกล้เคียงการใช้งานจริงของระบบเครือข่าย ทำให้การตรวจสอบปัญหา ที่เกิดขึ้น เป็นไปได้ด้วยความแม่นยำ และรวดเร็ว ส่งผลให้ผู้ดูแลระบบสามารถแก้ไขปัญหาระบบ เครือข่ายที่ เกิดขึ้นได้อย่างทันเหตุการณ์

2. การวางแผนการออกแบบระบบเครือข่าย เทคโนโลยีโพรโทคอล Netflow สามารถ ใช้ในการตรวจสอบเฝ้าระวังระบบเครือข่ายและ จัดเก็บข้อมูลในรูปแบบระยะยาว เพื่อนำข้อมูลมาใช้ใน การติดตามผล วิเคราะห์ผลการใช้งานระบบ เครือข่าย ส่งผลให้สามารถคาดการณ์สถานการณ์ที่จะ เกิดขึ้นในอนาคตได้ รวมไปถึงการเพิ่ม หรือลด จำนวนของอุปกรณ์ที่ให้บริการ และใช้งานบนระบบ เครือข่าย ข้อมูลดังกล่าวยังบ่งบอกถึงสถานการณ์ และจำนวนของทรัพยากรระบบเครือข่ายในปัจจุบันที่ สามารถใช้งานได้ ช่วยให้การออกแบบ 4 การวางแผน การกำหนดนโยบายการใช้งานระบบเครือข่าย เป็นไปอย่างเหมาะสม ลดต้นทุนรวมของ การดำเนินการ ทำให้ระบบเครือข่ายใช้งานได้มีประสิทธิภาพ และมีเสถียรภาพ

 การสร้างโฟล์วใน Netflow cache การสร้าง Netflow Cache มีรูปแบบการสร้างโดย ที่ทุก ๆ Packet ที่มีหมายเลขไอพีแอดเดรส หมายเลยพอร์ต ทั้งต้นทางและปลายทาง Packet อินเตอร์เฟส และกลุ่มของการบริการที่เหมือนกัน จะถูกรวมเข้าสู่โฟล์ (Flow) โดยการเพิ่มจำนวนขนาด ของข้อมูล ไบต์ (Byte) ณ ตำแหน่งท้ายของ Packet ซึ่งข้อมูลดังกล่าวจะถูกบันทึกลงในฐานข้อมูลของ Netflow เรียกว่า Netflow Cache ดังตัวอย่างภาพที่ 2.2

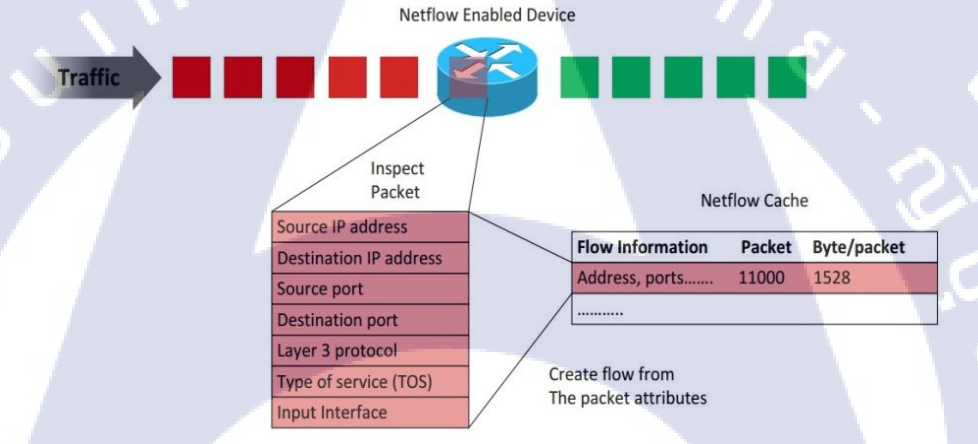

### ภาพที่ 2.2 การตรวจสอบโฟล์วข้อมูล และการสร้าง Netflow Cache

### 2.1.1.2 เกี่ยวกับ Fl<mark>ow</mark>

Packet ที่ผ่านเข้าอุปกรณ์ ไม่ว่าจะเป็นเราเตอร์ หรือสวิตช์จะถูกตรวจสอบด้วยค่าของ IP Packet ซึ่งค่าต่าง ๆ เหล่านั้นจะเป็นสิ่งที่สามารถบ่งบอกตัวตนของ Packet ว่า Packet นั้นมีความ แตกต่าง หรือเหมือนกับ Packet อื่น ๆ ที่เคยส่งผ่านในระบบเครือข่ายหรือไม่โดยพิจารณาจาก ค่าเหล่านี้ หรือที่เรียกว่า ค่าลักษณะเฉพาะทั้ง7

1. หมายเลขไอแอคเครสต้นทาง

2. หมายเลขไอพีแอคเครสปลายทาง

#### 3. หมายเลขพอร์ตต้นทาง

4. หมายเลขพอร์ตปลายทาง

5. ชนิดของโพร โทคอลในระดับของ Physical Layer Data Link Layer

Network Layer และ Transport Layer เช่น TCP UDP และ ICMP เป็นต้น

6. ชนิดของการบริการ (Types of Service)

7. อินเตอร์เฟสของการนำเข้า และส่งออกข้อมูลจากอุปกรณ์

หลังจากรับ Packet เข้ามาตัวเร้าเตอร์จะตรวจสอบจาก 7 ส่วนนี้จากนั้นจะตั้งเงื่อนไขว่า ถ้า Packet เป็นสมาชิกของโฟล์วที่มีอยู่ในขณะนั้น สถิติรวมทราฟฟิกของโฟล์วที่สอดคล้องกันจะมีการ เพิ่มขึ้น ถ้ามิเช่นนั้นแล้วโฟล์วใหม่จะถูกสร้างขึ้นแทน

โดยแนวความคิดของเทคโนโลยีของ Cisco, โฟล์วใหม่ๆ จะถูกสร้างขึ้นอย่างต่อเนื่องเมื่อ โฟล์วที่บันทึกไว้หมดอายุลงมันจะถูกส่งออกมาเป็น UPD Packet ไปยังสถานีเฝ้าดูหรือตัวเลือกรับ ข้อมูลที่ผู้ใช้งานกำหนดไว้ ถ้าเงื่อนไขดังต่อไปนี้ได้เกิดขึ้น เงื่อนไขการหมดอายุของโฟล์วนี้กือ

- Transport Protocal ได้ระบุว่าการเชื่อมต่อนั้นได้เสร็จสมบูรณ์แล้ว (TCP FIN) และมี ความล่าช้าเล็กน้อยที่ยอมรับได้สำหรับความสำเร็จของการประสานงานกันเพื่อรับรู้และยอมรับ กระบวนการ FIN

- ทราฟฟิกไม่มีการเคลื่อนใหวเกิน 15 นาที

สำหรับโฟล์วที่มีการเคลื่อนใหวอย่างต่อเนื่อง การบันทึกโฟล์วของหน่วยความจำ
 สำรองจะหมดอายุลงทุกๆ 30 นาทีเพื่อความแน่นอนของการรายงานผลแต่ละคาบเวลาของโฟล์วที่
 มีการเคลื่อนใหว

ผู้ผลิตอุปกรณ์เครือข่ายมีการนำ NetFlow มาใช้งานแต่ละรุ่นอย่างหลากหลาย แต่รุ่นที่ ได้รับความนิยมส่วนใหญ่คื<mark>อ รุ่น</mark>ที่ 5 สำหรับ Datagram ของรุ่นที่ 5 นี้ทุกๆ UDP Datagram บรรจุ ไปด้วย Flow Header และ 30 Flow records ทุกๆ Flow records จะสร้างไว้หลายๆส่วน ซึ่ง ประกอบด้วย

- 1. หมา<mark>ยเล<sup>ิ</sup>ขตำแห</mark>น่งของ IP ต้นทางและปลายทาง
- 2. หมายเลขตำแหน่งของ Next Hop
- 3. หมายเลข Interface ขาเข้าและขาออก
- 4. จำนวนของ Packet ในโฟล์วนั้น
- 5. จำนวน Bytes สุทธิของโฟล์วนั้น

6. Source Port and Destination Port

7. Protocal

8. Type of Service

9. หมายเลข AS ต้นทางและปลายทาง และ TCP flags (ตัวเดียวหรือ

หลายตัวรวมกันของ TCP flags)

บนเครื่องรับข้อมูล (Colletor) การวิเคราะห์โฟล์วที่ได้รับมาจำเป็นต้องคำเนินการตามเวลา จริงคือกระทำทันที ตัวนี้สามารถจะซื้อ Software หรือ Hardware ที่มีจำหน่ายอยู่แล้วหรือสร้างขึ้น เองจากโปรแกรมที่ทำออกมาแจกจ่ายก็ได้

รูปแบบของ Netflow Export Datagram ประกอบด้วยส่วนหัวและลำดับของการบันทึกข้อมูล ใฟล์ โดยในส่วนหัวของโฟล์วจะประกอบด้วยข้อมูล Sequence number Record Count และ System uptime เป็นต้น ส่วนลำดับการบันทึกค่าของโฟล์วจะประกอบด้วยข้อมูล เช่น IP Address, Port และ Routing information ดังต่อไปนี้แสดงถึงรุ่นของ Netflow Export Format (Netflow Introduction)

รุ่นที่ 1 เป็นรุ่นแรกของโพรโทคอล Netflow มีความสามารถในการรองรับรูปแบบ โพรโทคอล Netflow เท่านั้น ออกแบบรองรับเฉพาะ IPv4 ไม่รวมข้อมูลไอพีมาส (IP Mask) และ หมายเลยเอเอส (AS Number)

รุ่นที่ 2 รุ่นที่ 3 และ รุ่นที่ 4 เป็นรุ่นที่สร้างขึ้นเฉพาะการใช้งานภายใน Cisco เอง และสร้าง ขึ้นมาเพื่อพัฒนาเท่านั้น ไม่มี การประกาศให้น าไปใช้งานจริง

รุ่นที่ 5 พัฒนาจากรุ่นก่อนหน้าโดยได้มีการเพิ่มส่วนของ Border Gateway Protocol (BGP) ข้อมูลของ Autonomous System (AS Information) และข้อมูลลำคับของโฟล์ว

รุ่นที่ 7 รูปแบบการทำงานเหมือนกับรุ่นที่ 5 แต่ข้อแตกต่างในรุ่นนี้ คือ สามารถใช้งานได้ เฉพาะในอุปกรณ์ Cisco Catalyst 5000 เท่านั้น

รุ่นที่ 8 มีรูปแบบที่ออกมาใช้เมื่อเราใช้งานจำเพาะบน เราเตอร์ ที่มีการร่วมกันทำงาน กับ Cisco IOS เราเตอร์ด้วยกันเอ<mark>ง</mark>

รุ่นที่ 9 มีรูปแบบเป็<mark>น Te</mark>mplates ส<mark>่วนม</mark>ากใช้รายงาน IPv6, MPLS หรือแม้กระทั่ง IPv4 กับ Nexthop BGP

โดยโครงงานนี้จะใช้รุ่นที่ 5 ในการทำงานซึ่งเป็นรุ่นที่นิยมใช้งานในอุปกรณ์ส่งและรับข้อมูล การไหลเวียนที่ทำในเชิงพานิชย์ในปัจจุบันนี้ และเป็นรุ่นที่ไม่สิ้นเปลืองทรัพยากรรับข้อมูล และข้อมูล ที่ถูกส่งออกมาจากอุปกรณ์ เร้าเตอร์และสวิทซ์ (switch) ก็มีปริมาณไม่มากนัก ซึ่งไม่ทำให้เป็นการ รบกวนกระบวนการการทำงานปกติของเร้าเตอร์และสวิทซ์มากนัก

2.1.1.3 Netflow Packet Version 5

10

ตารางที่ 2.1 ตารางแสดงการอธิบาย Flow Header Format

| Bytes | Content           | Description                                                          |
|-------|-------------------|----------------------------------------------------------------------|
| 0-1   | Version           | หมายเลขรุ่นของรูปแบบการส่งข้อมูล Netflow                             |
| 2-3   | Count             | หมายเลขลำคับของflows ที่ถูกส่งออกของpacketsนี้(1-30)                 |
| 4-7   | Sys_uptime        | เวลาปัจจุบัน เป็น missliseconds                                      |
|       |                   | นับตั้งแต่อุปกรณ์ที่ทำหน้าที่ส่งออกข้อมูลได้เปิดเครื่องให้เริ่มทำงาน |
| 8-11  | Unix_secs         | เวลาปัจจุบันเป็น secounds เริ่มตั้งแต่ 0000 UTC 1970                 |
| 12-15 | Unix_nsecs        | เวลาปัจจุบันอยู่เป็น Nanosecounds เริ่มตั้งแต่ 0000 UTC 1970         |
| 16-19 | Flow_sequence     | ตัวนับจำนวนต่อเนื่องของ flow ทั้งหมคที่ได้รับรู้แล้ว                 |
| 20    | Engine_type       | ชนิดของเครื่องมือจัดการที่ทำการ flow-switching                       |
| 21    | Engine_id         | หมายเลข Slot ของเครื่องมือจัดการ flow-swinching                      |
| 22-23 | Sampling_inverval | 2bits แรกที่อยู่ใน sampling mode ยังคงเหลืออีก 14 bits               |
|       |                   | ห <mark>ลังที่เป็</mark> นค่าขอ <mark>ง</mark> sampling interval     |

10

T

| Bytes | Content   | Description                                                                              |  |  |  |  |  |  |
|-------|-----------|------------------------------------------------------------------------------------------|--|--|--|--|--|--|
| 0-3   | Srcaddr   | หมายเลข IP Address ตื้นทาง                                                               |  |  |  |  |  |  |
| 4-7   | Dstaddr   | หมายเลข IP Address ปลายทาง                                                               |  |  |  |  |  |  |
| 8-11  | Nexthop   | หมายเลข IP Address ของ router ตัวถัดไปของ flow                                           |  |  |  |  |  |  |
| 12-13 | Input     | ตัวบ่งชี้ SNMP ของ interface ที่รับข้อมูล                                                |  |  |  |  |  |  |
| 14-15 | Output    | ตัวบ่งชี้ SNMP ของ interface ที่ส่งข้อมูล                                                |  |  |  |  |  |  |
| 16-19 | dPkts     | ปริมาณ Packets ในการส่งข้อมูล                                                            |  |  |  |  |  |  |
| 20-23 | dOctets   | จำนวนสูงสุดของ Layer 3 นับเป็น bytes ในปริมาณ Packets                                    |  |  |  |  |  |  |
| S,    |           | ในการส่งข้อมูล                                                                           |  |  |  |  |  |  |
| 24-27 | First     | เวลาเริ่มต้นตั้งแต่ส่งข้อมูล                                                             |  |  |  |  |  |  |
| 28-31 | Last      | เวลานับตั้งแต่ได้รับ packet ล่าสุดเข้ามาของข้อมุลที่ได้รับแล้ว                           |  |  |  |  |  |  |
| 32-33 | Srcport   | หมายเลข Port ต้นทางของ TCP/UDP                                                           |  |  |  |  |  |  |
|       |           | หรือที่มีความหมายเหมือนกัน                                                               |  |  |  |  |  |  |
| 34-35 | Dstport   | หมายเลข Port ปลายทางของ TCP/UDP                                                          |  |  |  |  |  |  |
|       |           | หรือที่มีความหมายเหมือนกัน                                                               |  |  |  |  |  |  |
| 36    | Pad1      | ไม่ถูกใช้งาน (มีค่าเป็น 0)                                                               |  |  |  |  |  |  |
| 37    | Tcp_flags | Cumulative OR VOV TCP flags                                                              |  |  |  |  |  |  |
| 38    | Prot      | หมายเล <mark>ขชนิ</mark> ดของ protocol ( <mark>ตัวอย่</mark> างเช่น TCP = 6, UDP =17)    |  |  |  |  |  |  |
| 39    | Tos       | IP Type of service (TOS)                                                                 |  |  |  |  |  |  |
| 40-41 | Src_as    | หมายเล <mark>ข</mark> AS ข <mark>องต้นท</mark> าง จะเ <mark>ป็น o</mark> rigin หรือ peer |  |  |  |  |  |  |
|       |           | อย่างใด <mark>อ</mark> ย่างหนึ่ง                                                         |  |  |  |  |  |  |
| 42-43 | Dst_as    | หมายเลข AS ของปลายทาง จะเป็น origin หรือ peer                                            |  |  |  |  |  |  |
| 1     |           | อย่างใดอย่างหนึ่ง                                                                        |  |  |  |  |  |  |
| 44    | Src_mask  | Prefix bits ของ address ต้นทาง                                                           |  |  |  |  |  |  |
| 45    | Dst_mask  | Prefix bits ของ address ปลายทาง                                                          |  |  |  |  |  |  |

#### 2.1.2 ทฤษฎี Nfdump

Nfdump เป็นเครื่องมือที่ทำหน้าที่ Collect and store flows และคอยส่งไปที่ Nfsen โดย Nfdump จะ Process Flow ผ่าน Command Line ซึ่งมีโครสร้างการทำงานดังภาพที่2.3

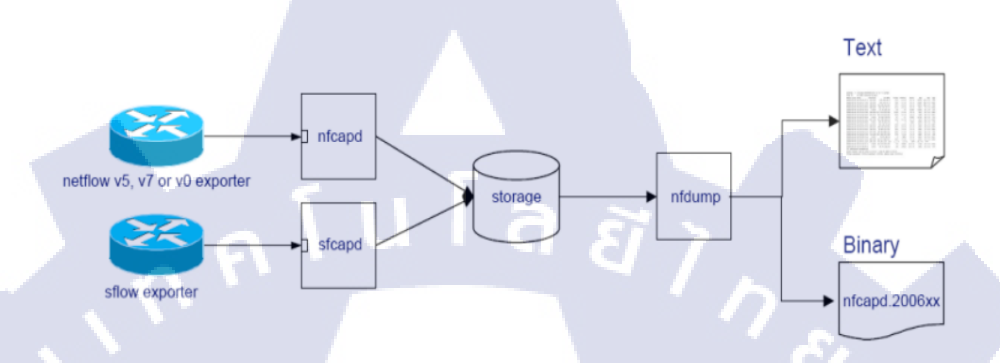

### ภาพที่ 2.3 แสดงการทำงานของ Nfdump

#### 2.1.2.1 NFDUMP Tools overview

10

 Nfcapd – Netflow capture daemon มีหน้าที่อ่าน Netflow ที่มาจากระบบเครือข่าย และทำการเขียนข้อมูลลงไฟล์โดย ทำแบบอัตโนมัต หรือทำงานทุกๆ นาที ( ปกติจะตั้งไว้ที่ 5 นาที )
 Nfdump – Netflow dump มีหน้าที่อ่าน Netflow Data จากไฟล์ที่เก็บ โดย nfcapd มีหลักการทำงานคล้ายๆ tcp dump โดยเครื่องมือนี้มีหน้าที่แสดงผลข้อมูลและแสดงในรูปแบบ Top N statistics ซึ่งสามารถแสดงได้หลายรูปแบบตามที่เรา Query มันขึ้นมา

3. Nfprofi<mark>le –</mark> Netflow p<mark>r</mark>ofiler มีหน้าที่อ่านข้อมูลโฟล์วจากไฟล์ ที่เก็บโดย nfcapd โดยเครื่องมือตัวนี้สามารถกั<mark>ดกรอ</mark>งข้อมูลโฟ<mark>ล์</mark>วได้ตามที่เราได้กำหนด

4. Nfreplay – Netflow replay มีหน้าที่อ่านข้อมูลโฟล์วจากไฟล์ที่เก็บโดย nfcapd และส่งมันผ่านเน็ตเวิร์กไปที่โอสต์อื่นๆ

#### 2.1.2.2 Netflow Processing

การอ่าน Netflow จากไฟล์มี 2 ลักษณะ 1. ดูจาก Single file 2. จาก Sequence of file ซึ่งจะมี 4 แบบจากภาพ 2.4

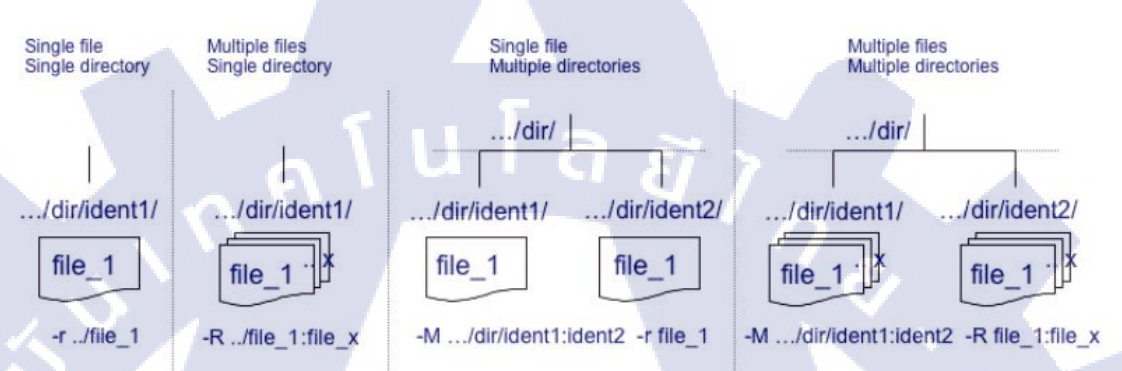

/usr/local/bin/nfdump -r /data/netflow/file\_1 /usr/local/bin/nfdump -R /data/netflow/file\_1:file\_x /usr/local/bin/nfdump -M /data/netflow/ident1:ident2 -r file\_1 /usr/local/bin/nfdump -M /data/netflow/ident1:ident2 -R file\_1:file\_x

### ภาพที่ 2.4 โครงสร้างไฟล์ ที่ nfdump ใช้อ่านข้อมูล

### <mark>จะเห็นว่าการ</mark>อ่านไฟล์มี 4 รูปแบบ

- 1) -r (การอ่า<mark>นในรูปแบบ singl</mark>e file single directory)
- 2) –R > (การอ่านในรูปแบบ Multiple file single directory)
- 3) –M /path/to/first-dir:next-dir:last-dir –r (การอ่านในรูปแบบ single file Multiple directory)
- 4) –M /path/to/first<mark>-dir:n</mark>ext-dir:last-dir –R (การอ่านในรู<mark>ปแบบ</mark> Multiple file Multiple

directory)

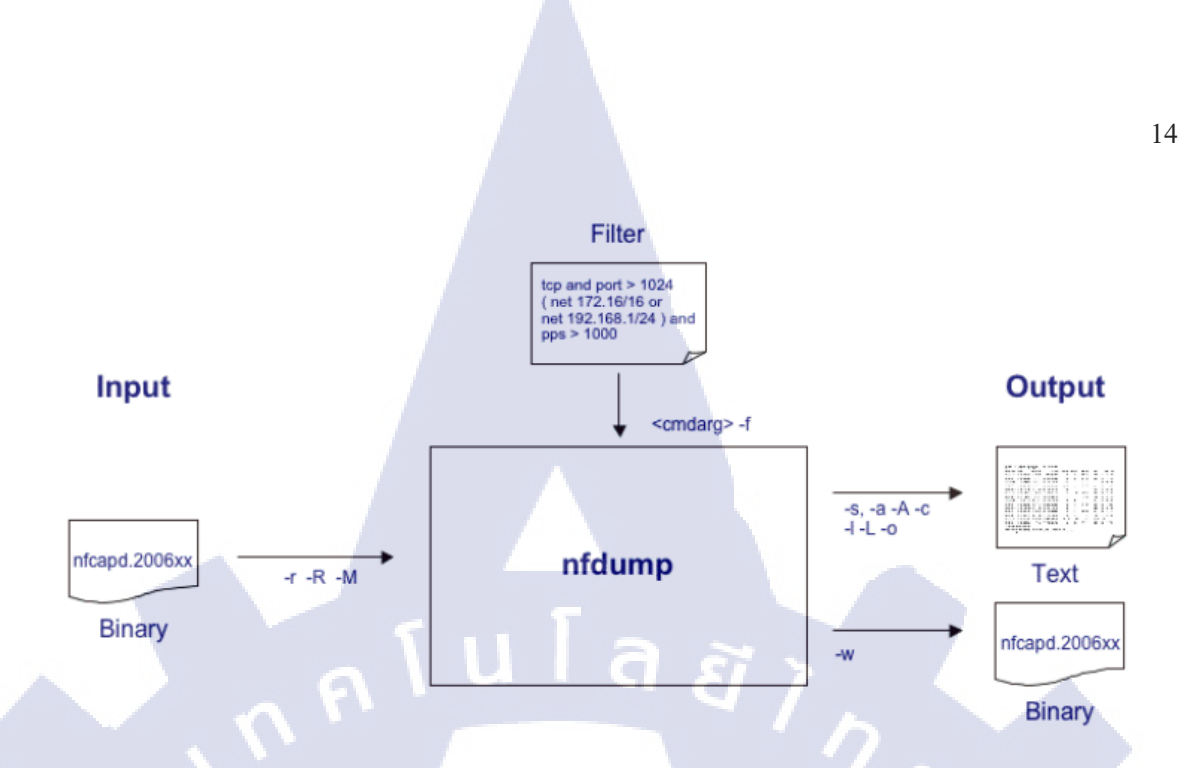

ภาพที่ 2.5 กระบวนการแระมวลผลข้อมูลของ Nfdump

้จากภาพที่2.5 คือกระบวนการที่ใช้คำเนินการ แปลง Nfcapd ไปเป็นข้อมูลที่ต้องการ

### 2.1.3) ทฤษฎี Nfsen

Nfsen คือ Web Base Front End ทำหน้าที่ควบคู่กับ Nfdump ซึ่งเป็นเครื่องมือของ Netflow โดย Nfsen สามารถ

- แสดงข้อมูล Netflow , Packet ,Bytes ด้วย RRD (Round Robin Database).

- นำข้อมูล Netflow มาแสดงผลได้ง่าย
- ประมวลผล<mark>ข้อมูล Netf</mark>lowภ<mark>า</mark>ยใน<mark>เวลาที่ก</mark>ำหนด
- สร้างประวัติการใ<mark>ช้งาน</mark>ได้ต่อเนื่อง
- สร้างการแจ้งเตือน<mark>ตาม</mark>เงื่อนไขต่า<mark>ง</mark>ๆได้
- บันทึก Plugin เพื่<mark>อประ</mark>มวลผล ใน<mark>ช่</mark>วงเวลาปก<mark>ติ</mark>

ลักษณะและหน้าที่ของ Nfsen

 เป็นส่วนที่ทำหน้าที่ นำ Nfdump มาใช้เป็น Backend Tool ได้อย่างมีประสิทธิภาพโดย นำข้อมูลที่ได้จาก Nfdump ทำมาเป็นรูปภาพที่ผู้ใช้งานเข้าใจง่าย

 มีส่วนที่สามารถที่จะเจาะลึกดูรายละเอียดข้อมูลต่างๆของโฟล์วในช่วงเวลาต่างๆ เช่น โปรโตกอล, ปริมาณทราฟฟิก, โฟล์ว ดังแสดงในภาพที่ 2.6

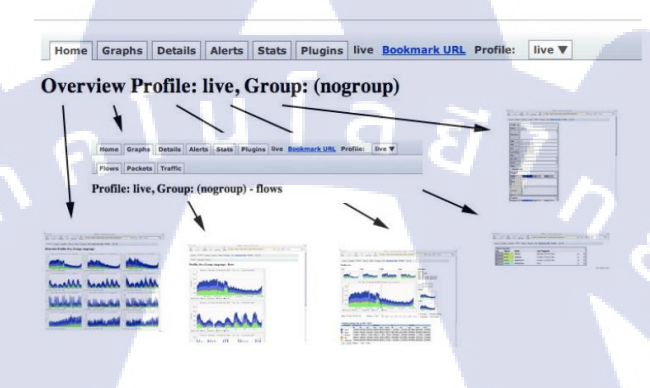

ภาพที่ 2.6 หน้าแสดงรายละเอียดต่างๆของ Nfsen

3. มีกราฟที่แสดงข้อมูลของเน็ตเวิร์กโดยมีระบบ Profile ที่สามารถเลือกดูข้อมูลในรูปแบบ

ต่างๆได้

10

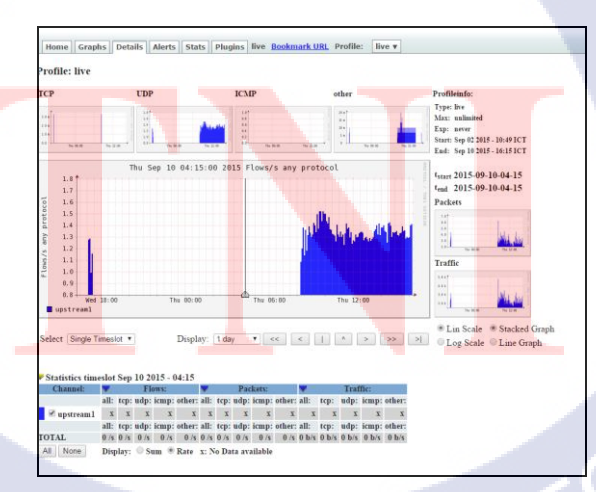

ภาพที่ 2.7 หน้าแสดงกราฟต่างๆของ Nfsen

4. ส่วนของการแสดงข้อมูลสำหรับ Report, Alert จะทำโดย Automatic ตามแต่ที่เราจะ Setup

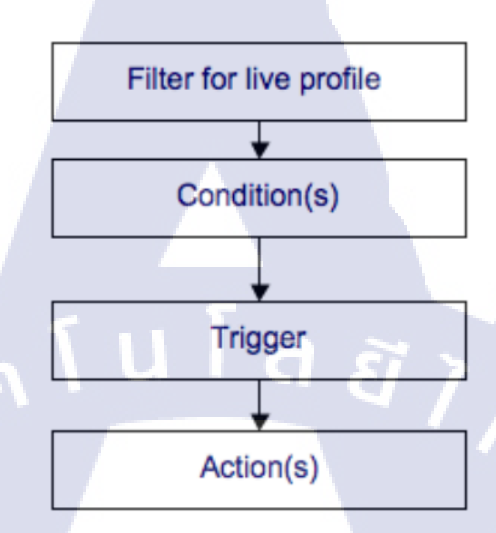

## ภาพที่ 2.8 แสดงขั้นตอนการทำงานของการแจ้งเตือน

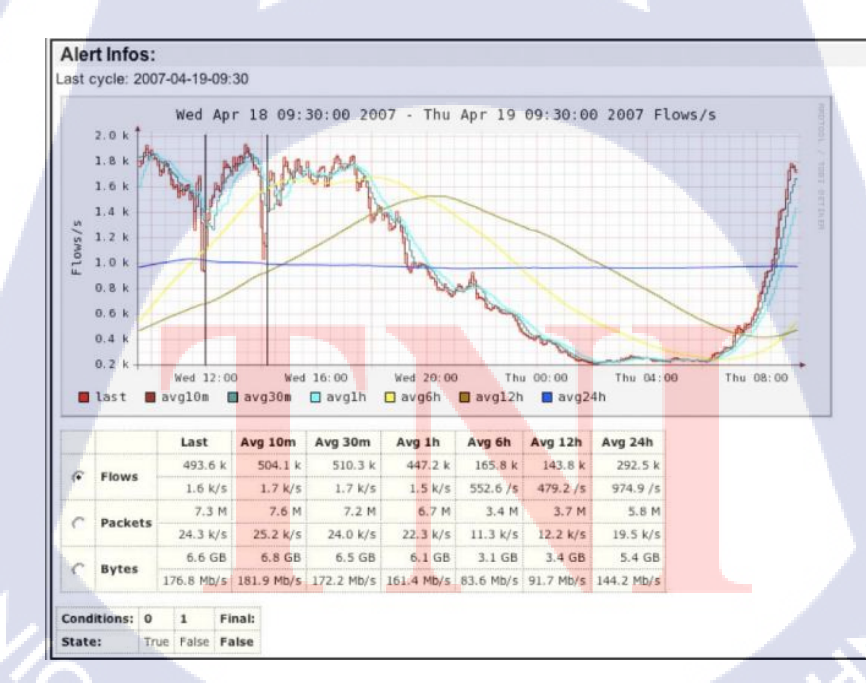

10

ภาพที่ 2.9 หน้าแสดงรายละเอียดการแจ้งเตือน

## 2.2 เทคโนโลยีที่ใช้ในการปฏิบัติงาน

#### 2.2.1 โปรแกรม VMWare Workstation

10

VMware Workstation คือ โปรแกรมจำลองเครื่องคอมพิวเตอร์ หลายๆเครื่อง ในคอมพิวเตอร์เพียง 1 เครื่อง ในการใช้งานสามารถประยุกต์ใช้งานได้หลากหลาย อาทิ ใช้เป็น Multi server os ในกรณีมีเครื่อง server เพียง 1 เครื่อง แต่ต้องการใช้งาน server ทั้ง windows base และ linux base หรือ บางท่านอาจจะใช้เป็น os testing ในการทดสอบการทำงานต่างๆของ os ก็ได้ เพราะเราสามารถลง os ใหม่ได้ง่าย ไม่กระทบกับ os จริง และ ยังสามารถ snapshot ไว้ เพื่อย้อนสภานะให้กลับมาในกรณี os มีปัญหาก็ได้

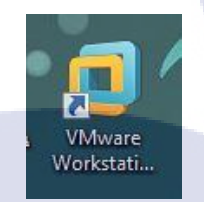

### ภาพที่ 2.10 ภาพ ใอคอน โปรแกรม vmware workstation 12

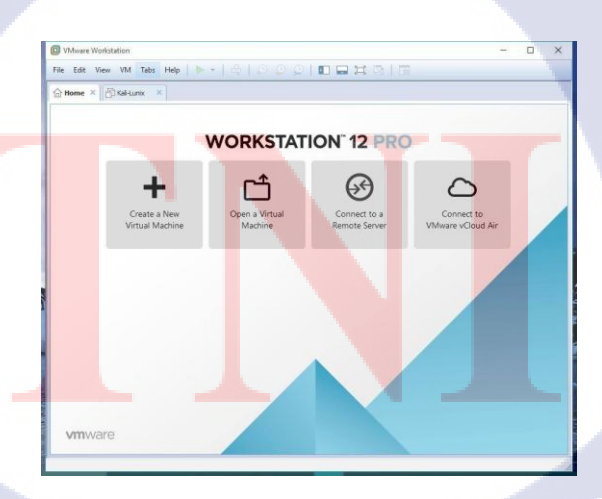

ภาพที่ 2.11 โปรแกรม vmware workstation 12

# บทที่ 3

## แผนงานการปฏิบัติงานและขั้นตอนการดำเนินงาน

## 3.1 แผนงานปฏิบัติงาน

ตารางที่ 3.1 ตารางแสดงแผนปฏิบัติงานโครงงาน

| หัวข้องาน                                                |   | ນີ.ຍ | . 58 | 1 | ξ | ก.ค | . 58 |   |   | ส.ค | . 58 |   |   | ก.ย      | . 58 |   |  |
|----------------------------------------------------------|---|------|------|---|---|-----|------|---|---|-----|------|---|---|----------|------|---|--|
|                                                          | 1 | 2    | 3    | 4 | 1 | 2   | 3    | 4 | 1 | 2   | 3    | 4 | 1 | 2        | 3    | 4 |  |
| ศึกษาข้อมูลของสถานประกอบการและ                           |   |      |      |   |   |     |      |   |   | 6   | •    |   |   |          |      |   |  |
| ลักษณะงานที่จะต้องทำ                                     |   |      |      |   |   |     |      |   |   |     |      |   |   |          |      |   |  |
| ศึกษาบทความการเขียน broad arduino                        |   |      |      |   |   |     |      |   |   |     | 1    |   |   | 3        |      |   |  |
| เริ่มต้น                                                 |   |      |      |   |   |     |      |   |   |     |      |   |   |          |      | - |  |
| ทคสอบโปรแกรมที่ทคลองเขียนลง                              |   |      |      |   |   |     |      |   |   |     |      |   |   | -        |      |   |  |
| broad arduino                                            |   |      |      |   |   |     |      |   |   |     |      |   |   | ç        |      |   |  |
| สึกษาบทความเกี่ยวกับ IOT(Internet of                     |   |      |      |   |   |     |      |   |   |     |      |   |   |          |      |   |  |
| thing)                                                   |   |      |      |   |   |     |      |   |   |     |      |   |   |          |      |   |  |
| ทำเรื่องย้ายแผนกจาก IDC ไป Network                       |   |      |      |   |   |     |      |   |   |     |      |   |   |          |      |   |  |
| ศึกษาทำความเข้าใจกั <mark>บ</mark> Net <mark>flow</mark> |   |      |      |   |   |     |      |   |   |     |      |   | V |          |      |   |  |
| ศึกษาtool แสดงผลบน We <mark>b Inte</mark> rface          |   |      | 1    |   |   |     |      |   |   |     |      |   |   |          | > >  |   |  |
| (Nfsen)                                                  |   |      |      |   |   |     |      |   |   |     |      |   |   | $\leq ($ | 2    |   |  |
| ดำเนินการทดสอบในอุปกร <mark>ณ์</mark>                    |   |      |      |   |   |     |      |   |   |     |      |   |   | )        |      |   |  |
| แก้ไขปัญหาบางครั้งที่เกิดขึ้น                            |   |      |      |   |   |     |      |   |   |     |      | ( | 5 | •        |      |   |  |
| เก็บรายละเอียด โครงงาน                                   |   |      |      |   |   |     |      |   |   |     | 2    | Ň |   |          |      |   |  |

### 3.2 รายละเอียดโครงงาน

การตรวจสอบระบบเป็นเรื่องยากสำหรับผู้ดูแลถ้าไม่มีเครื่องมืออำนวยความสะควกที่ช่วยใน การตัดสินใจ จึงได้มีโพรโทคอล Netflow ที่พัฒนาโดย Cisco ที่มาพร้อมใช้งานในอุปกรณ์อยู่แล้วโดย การทำโครงงานมีจุดมุ่งหมายคือ

- แสดงบันทึกข้อมูลการจราจรที่ผ่านอุปกรณ์ภายในเครือข่ายผ่านโพรโทคอล Netflow
- แสดงข้อมูล Netflow ในรูปแบบกราฟ ผ่าน web page เพื่อทำให้ข้อมูลดูง่ายยิ่งขึ้น

### 3.2.1 การสร้างเครื่องมือที่ใช้ในโครงงาน

10

### 3.2.1.1 วิธีการติดตั้งโปรแกรม VMware Workstation 12

 คาวน์โหลด VMware workstation ที่ http://www.vmware.com/products/workstation เมื่อ คาวน์โหลดสำเร็จให้เปิดไฟล์ที่ดาวน์โหลดมา

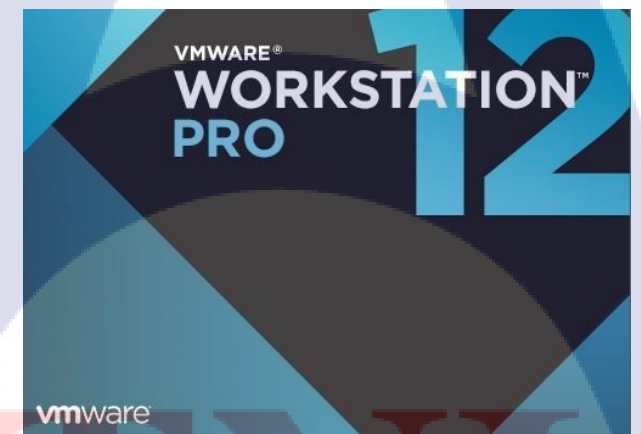

ภาพที่ <mark>3.1</mark> ขั้นตอนการ<mark>ถ</mark>งโปรแกรม VMware workstation 12

## 2. กค next เพื่อติดตั้ง

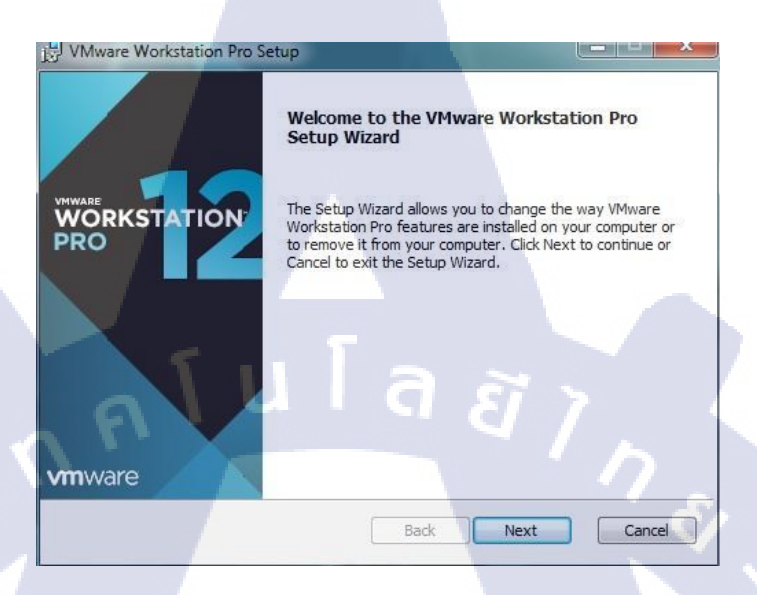

## ภาพที่ 3.2 งั้นตอนการลงโปรแกรม VMware workstation 12

## 3. กค accept เพื่อยอมรับเงื่อนไข

(

| VMware Workstation Pro Setup  End-User License Agreement Please read the following license agreement carefully  VMWARE END USER LICENSE AGREEMENT  PLEASE NOTE THAT THE TERMS OF THIS END USER LICENSE AGREEMENT SHALL GOVERN YOUR USE OF THE SOF TWARE, REGARDLE SS OF ANY TERMS THAT MAY APPEAR DURING THE INSTALLATION OF THE SOF TWARE.  I accept the terms in the License Agreement  Print Back Next Cancel                                           |                                                                                                    |                                     |      |
|----------------------------------------------------------------------------------------------------|----------------------------------------------------------------------------------------------------|-------------------------------------|------|
| End-User License Agreement         Please read the following license agreement carefully         VMWARE END USER LICENSE AGREEMENT         PLEASE NOTE THAT THE TERMS OF THIS END USER         LICENSE AGREEMENT SHALL GOVERN YOUR USE         OF THE SOF TWARE, REGARDLESS OF ANY TERMS         THAT MAY APPEAR DURING THE INSTALLATION OF         THE SOF TWARE.         I accept the terms in the License Agreement         Print       Back       Next | 망 VMware Workstation Pro Setup                                                                                                    |                                     | x    |
| VMWARE END USER LICENSE AGREEMENT         PLEASE NOTE THAT THE TERMS OF THIS END USER         LICENSE AGREEMENT SHALL GOVERN YOUR USE         OF THE SOF TWARE, REGARDLESS OF ANY TERMS         THAT MAY APPEAR DURING THE INSTALLATION OF         THE SOF TWARE.         I accept the terms in the License Agreement         Print       Back       Next         Cancel                                                                                   | End-User License Agreement<br>Please read the following license agreement carefully                                                                                                    |                                     |      |
| I accept the terms in the License Agreement Print Back Next Cancel                                                                                                    | VMWARE END USER LICENSE AGREEMENT<br>PLEASE NOTE THAT THE TERMS OF THIS EN<br>LICENSE AGREEMENT SHALL GOVERN YOU<br>OF THE SOFTWARE, REGARDLESS OF ANY T<br>THAT MAY APPEAR DURING THE INSTALLAT<br>THE SOFTWARE. | ID USER<br>R USE<br>TERMS<br>TON OF | 2    |
| Print Back Next Cancel                                                                                                    | I accept the terms in the License Agreement                                                                                                    |                                     |      |
|                                                                                                    | Print Back Next                                                                                                    | Car                                 | ncel |

ภาพที่ 3.3 ขั้นตอนการลงโปรแกรม VMware workstation 12

4. กด Finish เพื่อ ออกจากการติดตั้ง

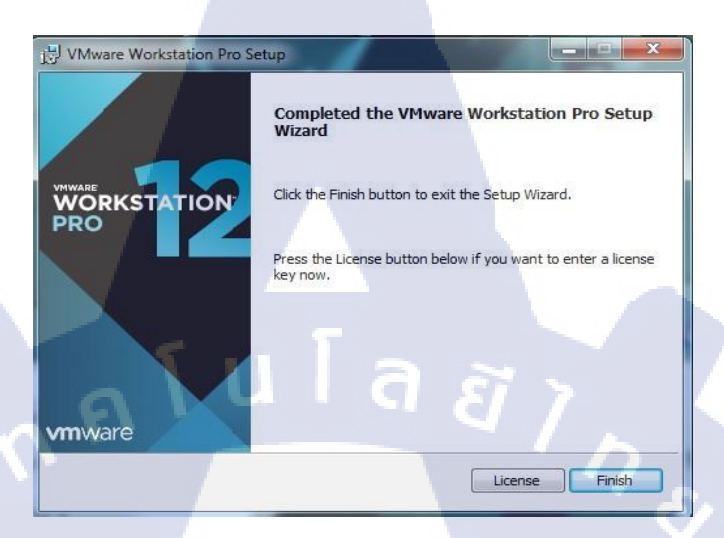

ภาพที่ 3.4 ขั้นตอนการลงโปรแกรม VMware workstation 12

### 3.2.2.2 วิธีการติดตั้ง Operating System CentOS Linux 6.5 บน VMware Workstation 12

1. กด File > New Virtual Machine เถือก typical

10

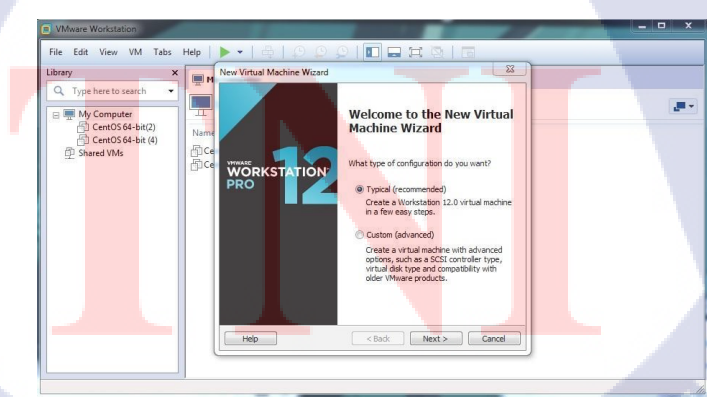

ภาพที่ 3.5 ขั้นตอนการถง Operating System CentOS Linux 6.5

### 2. เลือกวิธีการลง OS

![](_page_33_Picture_1.jpeg)

ภาพที่ 3.6 ขั้นตอนการลง Operating System CentOS Linux 6.5

## 3. ตั้งค่าข้อมูลผู้ใช้งาน

TC

| VMware Workstation                                                                                                    |                                                                                                    |  |
|----------------------------------------------------------------------------------------------------|----------------------------------------------------------------------------------------------------|--|
| I VMware Workstation         File       Edit       View       VM       Tabs       Help         Library       X       Image: Computer       Image: Cent05 64-bit(2)       Image: Cent05 64-bit(2)       Image: Cen05 64-bit(2)       Image: Cent05 64-bit(2)       < | New Virtual Machine Wizard  Easy Instal Information This is used to instal CentOS 64-bit.  Personalize Linux Full name: |  |
|                                                                                                    | User name: Password: Confirm:  This password is for both user and root accounts.  Help <back next=""> Cancel</back>     |  |
|                                                                                                    |                                                                                                    |  |

ภาพที่ 3.7 ขั้นตอนการลง Operating System CentOS Linux 6.5

4. รายละเอียดของ Virtual machine ที่ตั้งก่าไว้ ให้ตั้งก่า Network Adapter ให้อยู่ใน

Bridged Mode

TC

| File Edit View VM Tabs                                                       | Help |                                                                                                    |                  |   |
|------------------------------------------------------------------------------|------|----------------------------------------------------------------------------------------------------|------------------|---|
| ibrary ><br>Q Type here to search ▼<br>B ■ My Computer<br>⑤ CentOS 64-bit(2) |      | New Virtual Machine Wizard<br>Ready to Create Virtual Machine<br>Click Finish to create the virtual machine and start installin<br>and then VMware Tools.                                                                                                    | Ig CentOS 64-bit |   |
| CentOS 64-bit (4)                                                            | Name | The virtual machine will be created with the following settings: Name: CentOS 64-bit (6) Location: Ci\Users\modSlce\Documents\Virtual Mac Version: Workstation 12.0 Operating System: CentOS 64-bit Hard Disk: 20 GB, Split Memory: 1024 MB Network Adapter: Bridged (Automatic) Other Devices: 4 CPU cores, CD/DVD, USB Controller, Prin | hines\Cent       |   |
| 1.0.                                                                         |      | Customize Hardware                                                                                                    | Cancel           | 2 |

ภาพที่ 3.8 ขั้นตอนการลง Operating System CentOS Linux 6.5

|                                                                                                    | Hardware                                                                                                    |  |
|----------------------------------------------------------------------------------------------------|----------------------------------------------------------------------------------------------------|--|
| VMware Worksteine File Edit View Library Type here to se Type here to se Type | Device       Summary         Image: Summary       Go         Image: Summary       Specify the amount of memory allocated to this virtual machine. The memory size must be a multiple of 4 MB.         Image: Summary Summary       Specify the amount of memory allocated to this virtual machine. The memory size must be a multiple of 4 MB.         Image: Summary Summary Summa |  |
|                                                                                                    | Close Help                                                                                                    |  |

ภาพที่ 3.9 ขั้นตอนการลง Operating System CentOS Linux 6.5)

### 5. ขั้นตอนระหว่างการติดตั้ง

16

![](_page_35_Picture_1.jpeg)

## ภาพที่ 3.10 ขั้นตอนการลง Operating System CentOS Linux 6.5

![](_page_35_Picture_3.jpeg)

ภาพที่ 3.11 ขั้นตอนการลง Operating System CentOS Linux 6.5

6. ขั้นตอนการติดตั้งสำเร็จพร้อมใช้งาน

T

![](_page_36_Picture_1.jpeg)

ภาพที่ 3.12 ขั้นตอนการลง Operating System CentOS Linux 6.5

![](_page_36_Picture_3.jpeg)

ภาพที่ 3.13 ขั้นตอนการลง Operating System CentOS Linux 6.5

VSTITUTE OF

### 3.3 การเก็บรวบรวมข้อมูล

ในการจัดทำโครงงานในส่วนของการแสดงผลที่เป็นรายละเอียดต่างๆในโครงการจำเป็นต้องมี ความแม่นยำและมีความถูกต้องจึงจำเป็นต้องทำการศึกษาด้วยตัวเองอย่างละเอียดก่อนที่จะเริ่มทำ เพื่อให้ผลที่ออกมานั้น มีความถูกต้อง และมีความคลาดเคลื่อนน้อยที่สุด

#### 3.3.1 โครงการ การแสดงผล Netflow

 สึกษารายละเอียดเกี่ยวกับ Netflow ต้องเข้าใจถึงหลักการทำงานเกี่ยวกับNetflow ว่าเกี่ยวข้อง กับสิ่งใดและสามารถนำสิ่งนี้มาทำอะไรได้บ้าง พร้อมทั้งศึกษาอุปกรณ์ที่ช่วยในการแสดงผล Netflow ด้วย โดยการก้นกว้าหากวามรู้เองยังช่วยเสริมสร้างทักษะการเรียนรู้ด้วยตนเองอีกด้วย

2. ศึกษาเกี่ยวกับ Nfdump เป็นเครื่องมือตัวหนึ่งที่ทำงานร่วมกับ Nfsen และยังมีหน้าที่ Process ข้อมูลอีกด้วย

 สึกษาเกี่ยวกับ Nfsen เป็นเครื่องมือหนึ่งที่ทำงานบน Web Base Front End โดยทำงาน ร่วมกับ Nfdump ซึ่งเป็น Tool ของ Netflow

 คิคและวางแผนอุปกรณ์ที่จะใช้ทำการทคลอง โดยขั้นตอนนี้ต่อจากการศึกษาเกรื่องมือ ที่จะต้องใช้ในการแสดงผล โดยต้องประสานงานไปยังผู้ที่เกี่ยวข้องกับโครงงาน เช่น พนักงานที่ปรึกษา เพื่อทำการตกลงถึงอุปกรณ์ที่จะต้องใช้และระยะเวลาที่จะใช้

### 3.4 ขั้นตอนการดำเนินงานที่นักศึกษาปฏิบัติงานหรือโครงงาน

ภายในระยะเวลาปฏิบัติงานสหกิจศึกษาตลอดระยะเวลา 4 เดือน ได้รับมอบหมายให้ทำงาน 2 อย่าง คือ การศึกษาเกี่<mark>ย</mark>วกับ board Arduino และ Netflow

 Arduinoการศึกษาเกี่ยวกับ board Arduino นั้นใช้ภาษาพื้นฐานคือภาษา c โดยเป็นการใช้ คำสั่งที่ไม่ยาก โดย board arduino สามารถสร้างผลงานได้หลากหลายมาก ไม่ว่าจะเป็น การสร้าง หุ่นยนต์ หรือสร้างระบบเปิดปิดไฟเป็นต้น

2. Netflow การศึกษา Netflow ที่มีอยู่ใน internet เพื่อให้ทราบถึงกระบวนการทำงานของระบบ ก้นหาวิธีการที่ทำให้สามารถแสดงผลข้อมูล netflow บน web page ใค้ โดยจะมีส่วนการตั้งค่าของ router และ collector(Netflow data)

- ค้นหาการตั้งค่าของ router การ export flow ข้อมูลต้องมีการตั้งค่าอะไรบ้าง เนื่องจากมีการใหลเข้าออกของ flow ข้อมูล (traffic) จึงจำเป็นต้องมีการ export ข้อมูลออกมายัง collector เพื่อนำไปประมวลผล และนำมาแสดงผลในภายหลัง
- ค้นหาการตั้งค่าของ collector การแสดงผล จะต้องใช้ Tools อะไรบ้าง ในการแสดงผลบน web page
- ลงมือปฏิบัติการตั้งค่าที่ได้สืบค้นข้อมูลมา

โดยการทคลอง การแสดงผลของ โพร โทคอล Netflow จะใช้เครื่องมือในการแสดงผลที่ชื่อว่า Nfsen ซึ่งเป็นTool ที่ใช้แสดงผลบน Web Interface โดยการสร้างการแสดงผลจะทำดังนี้

| httpd          | service web ,web server                              |
|----------------|------------------------------------------------------|
| php            | เอาไว้รันภาษา php                                    |
| wget           | เอาไว้สำหรับdownload file จาก website                |
| gcc            | มีไว้เพื่อcompileภาษา c                              |
| rrdtool        | คือฐานข้อมูล                                         |
| perl-MailTools | เป็น moduleของ perl                                  |
| perl-Socket6   | เป็น moduleของ perl                                  |
| flex           | เป็น tool ที่ใช้ scanner เปลี่ยน input เป็น ตัวอักษร |
| byacc          | เป็น compiler ชนิดหนึ่ง                              |

### 1. ติดตั้ง Package ที่จำเป็นต้องใช้ ได้แก่

โดยใช้ command :yum install -y httpd php wget gcc make rrdtool-devel rrdtool-perl

perl-MailTools perl-Socket6 flex byacc ตามภาพที่ 3.14

#### root@localhost:~

File Edit View Search Te<mark>rmin</mark>al Help

[root@localhost ~]# yum i<mark>nsta</mark>ll -y http<mark>d</mark> wget gc<mark>c ph</mark>p mak<mark>e rr</mark>dtool-devel rrdtool -perl perl-MailTools perl<mark>-Sock</mark>et6 flex byacc

ภาพที่ 3.14 การใช้กำสั่ง yum ในการติดตั้ง

\_\_ ×

2. เปลี่ยนการตั้งค่า SELINUX จาก enforcing เป็น disabled

ทำการเข้าไปแก้ไขไฟล์ SELINUX โดยใช้ command : vi /etc/selinux/config ตามภาพ

ที่ 3.15

10

| Σ                        | root@localhost:~   | _ O X |
|--------------------------|--------------------|-------|
| File Edit View Search    | Terminal Help      |       |
| [root@localhost ~]# vi / | etc/selinux/config |       |

ภาพที่ 3.15 การใช้กำสั่ง vi เพื่อใช้แก้ไขไฟล์ SELINUX/config

เปลี่ยนค่าจาก enforcing เป็น disabled ตามภาพที่ 3.16

| root@localhost:~                                                                                                    | 50 |
|----------------------------------------------------------------------------------------------------|----|
| File Edit View Search Terminal Help                                                                                                    |    |
| <pre># This file controls the state of SELinux on the system.<br/># SELINUX= can take one of these three values:<br/># enforcing - SELinux security policy is enforced.<br/># permissive - SELinux prints warnings instead of enforcing.<br/># disabled - No SELinux policy is loaded.</pre> |    |
| SELINUX=disabled<br># SELINUXTYPE= can take one of these two values:<br># targeted - Targeted processes are protected,<br># mls - Multi Level Security protection.<br>SELINUXTYPE=targeted                                                                                                   |    |

<mark>ภาพที่ 3.1</mark>6 กา<mark>รแก้ไขไ</mark>ฟล์ SELINUX/config

### กด Escape เพื่อออกจากโหมด insert ตามภาพที่ 3.17

root@localhost:~ - D X File Edit View Search Terminal Help # This file controls the state of SELinux on the system. # SELINUX= can take one of these three values: enforcing - SELinux security policy is enforced. # permissive - SELinux prints warnings instead of enforcing. # disabled - No SELinux policy is loaded. SELINUX=disabled \* CELINUXTOPE= can take one of these two values: SELINUXTPE= can take one of these two values: # SELINUXTPE= can take one of these two values: # mls - Multi Level Security protection. SELINUXTYPE=targeted นโลยัว - INSERT --

ภาพที่ 3.17 การแก้ไขไฟล์ SELINUX/config

หลังจากนั้นใช้ command " :wq " เพื่อเป็นการเซฟไฟล์และออกจากไฟล์ ตามภาพที่

3.18 - 3.19

# This file controls the state of SELinux on the system. # SELINUX= can take one of these three values: # enforcing - SELinux security policy is enforced. # permissive - SELinux prints warnings instead of enforcing. # disabled - No SELinux policy is loaded. SELINUXTYPE= can take one of these two values: # targeted - Targeted processes are protected, # mls - Multi Level Security protection. SELINUXTYPE=targeted

File Edit View Search Terminal Help

root@localhost:

ภาพที่ 3.18 การแก้ไขไฟล์ SELINUX/config

| File | Edit | View | Search | Terminal | Help |  |
|------|------|------|--------|----------|------|--|
|      |      |      |        |          |      |  |

# This file controls the state of SELinux on the system. # SELINUX= can take one of these three values: # enforcing - SELinux security policy is enforced. # permissive - SELinux prints warnings instead of enforcing. # disabled - No SELinux policy is loaded. SELINUXTYPE= can take one of these two values: # targeted - Targeted processes are protected, # mls - Multi Level Security protection. SELINUXTYPE=targeted

root@localh

### ภาพที่ 3.19 การแก้ไขไฟล์ SELINUX/config

ทำการ reboot

3. เปิด service iptable rule

( 🖤

- เปิด service udp iptables,ip6tables port 9995iptables -I INPUT -p udp -m state --state NEW -m udp --dport 9995 -j ACCEPT
- ip6tables -I INPUT -p udp -m state --state NEW -m udp --dport 9995 -j ACCEPT
- เปิด service tcp iptables, ip6tables port 443,80
- iptables -I INPUT -p tcp -m state --state NEW -m tcp --dport 443 -j ACCEPT
- ip6tables -I INPUT -p tcp -m state --state NEW -m tcp --dport 443 -j ACCEPT
- iptables -I INPUT -p tcp -m state --state NEW -m tcp --dport 80 -j ACCEPT
- ip6tables I INPUT -p tcp -m state --state NEW -m tcp --dport 80 -j ACCEPT

[root@localhost ~]# service iptables save
iptables: Saving firewall rules to /etc/sysconfig/iptables:[ OK ]
[root@localhost ~]#

ภาพที่ 3.20 service iptables save

[root@localhost ~]# service ip6tables save ip6tables: Saving firewall rules to /etc/sysconfig/ip6table[ OK [root@localhost ~]#

ภาพที่ 3.21 service ip6tables save

- 4 .เปิด service httpd
  - service httpd start
  - chkconfig httpd on ตามภาพที่ 3.22

[root@localhost ~]# service httpd start
Starting httpd: httpd: Could not reliably determine the server's fully qualified
domain name, using localhost.localdomain for ServerName [ OK ] [root@localhost ~]# chkconfig httpd on [root@localhost ~]# []

ภาพที่ 3.22 เปิด service httpd

5. Install Nfdump & Nfsen

การ Install NfdumpDownload Nfdump มาก่อน โดยใช้ Command wget :wget

http://downloads.sourceforge.net/project/nfdump/stable/nfdump-1.6.13/nfdump-1.6.13.tar.gz ตามภาพ

ที่ 3.23

| <pre>[root@localhost ~]# wget http://downloads.sourceforge.net/project/nfdump/stable/nfdump-1.6.13/nfdump-1.6.13.tar.gz</pre> | _              |              |
|----------------------------------------------------------------------------------------------------|----------------|--------------|
| 2015-09-17 20:49:45 http://downloads.sourceforge.net/project/nfdump/stable/nfdump-1.6.13/nfdump-1.6.13.tar.gz                 |                |              |
| Resolving downloads.sourceforge.net 216.34.181.59                                                                             |                |              |
| Connecting to downloads.sourceforge.net 216.34.181.59 :80 connected.                                                          |                |              |
| HTTP request sent, awaiting response 302 Found                                                                                |                |              |
| Location: http://jaist.dl.sourceforge.net/project/nfdump/stable/nfdump-1.6.13/nfdump-1.6.13.tar.gz [following]                |                |              |
| 2015-09-17 20:49:45 http://jaist.dl.sourceforge.net/project/nfdump/stable/nfdump-1.6.13/nfdump-1.6.13.tar.gz                  |                |              |
| Resolving jaist.dl.sourceforge.net 150.65.7.130, 2001:df0:2ed:feed::feed                                                      |                |              |
| Connecting to jaist.dl.sourceforge.net 150.65.7.130 :80 connected.                                                            |                |              |
| HTTP request sent, awaiting response 200 OK                                                                                   |                |              |
| Length: 662006 (646K) [application/x-gzip]                                                                                    |                |              |
| Saving to: "nfdump-1.6.13.tar.gz"                                                                                             |                |              |
|                                                                                                    |                |              |
| 100%[                                                                                                    | >] 662,006 359 | 9K/s in 1.8s |
|                                                                                                    |                |              |
| 2015-09-17 20:49:48 (359 KB/s) - "nfdump-1.6.13.tar.gz" saved [662006/662006]                                                 |                |              |

root@localhost ~]#

ภาพที่ 3.23 การแสดงผล การ Download Nfdump

การแตกไฟล์ nfdump-1.6.13.tar.gz โดยใช้ command :

- tar -zxvf nfdump-1.6.13.tar.gz
- ย้ายไปยังไฟล์ที่แตกเมื่อสักครู่ ด้วย command cd :
- cd nfdump-1.6.13 ตามภาพที่ 3.24

[root@localhost ~]# cd nfdump-1.6.13 [root@localhost nfdump-1.6.13]#

ภาพที่ 3.24 การใช้ command cd เพื่อเข้า directory ที่กำหนด

./configure --enable-nfprofile --enable-nftrack

- make
- make install

การ install nfsen Download Nfdump มาก่อน โดยใช้ Command wget :wget

http://downloads.sourceforge.net/project/nfsen/stable/nfsen-1.3.6p1/nfsen-1.3.6p1.tar.gz ตามภาพที่

3.25

```
root@localhost ~]# wget http://downloads.sourceforge.net/project/nfsen/stable/n
 sen-1.3.6p1/nfsen-1.3.6p1.tar.gz
  2015-09-21 01:12:13--
                           http://downloads.sourceforge.net/project/nfsen/stable/n
fsen-1.3.6p1/nfsen-1.3.6p1.tar.gz
Resolving downloads.sourceforge.net... 216.34.181.59
Connecting to downloads.sourceforge.net 216.34.181.59 :80... connected.
HTTP request sent, awaiting response... 302 Found
Location: http://jaist.dl.sourceforge.net/project/nfsen/stable/nfsen-1.3.6p1/nfs
en-1.3.6p1.tar.gz [following]
 -2015-09-21 01:12:13- http://jaist.dl.sourceforge.net/project/nfsen/stable/nf
sen-1.3.6p1/nfsen-1.3.6p1.tar.gz
Resolving jaist.dl.sou<mark>rcef</mark>orge.net... 150.<mark>65.7</mark>.130, 2001:<mark>df0:2</mark>ed:feed::feed
Connecting to jaist.dl<mark>.sou</mark>rceforge.net|150.<mark>65.7.130</mark>|:80... connected.
HTTP request sent, awaiting response... 200 OK
Length: 220620 (215K) [application/x-gzip]
Saving to: "nfsen-1.3.6pl.tar.gz"
100%[====>] 220,620
                                                                 181K/s
                                                                           in 1.2s
2015-09-21 01:12:15 (181 KB/s) - "nfsen-1.3.6p1.tar.gz" saved [220620/220620]
```

ภาพที่ 3.25 ภาพแสดงผล การ Download Nfsen

TUTE

- การแตกไฟล์ nfsen-1.3.6p1.tar.gz โดยใช้ command :
- tar -zxvf nfsen-1.3.6p1.tar.gz
- ย้ายไปยังไฟล์ที่แตกเมื่อสักครู่ ด้วย command cd :
- cd nfsen-1.3.6p1

10

- ทำการ copy file nfsen-dist.conf แล้วเซฟเป็นอีกชื่อคือ nfsen.conf
- โดยใช้ command : cp etc/nfsen-dist.conf etc/nfsen.conf ตามภาพที่ 3.26

```
[root@localhost ~]# cd nfsen-1.3.6p1
[root@localhost nfsen-1.3.6p1]# cp etc/nfsen-dist.conf etc/nfsen.conf
[root@localhost nfsen-1.3.6p1]#
```

ภาพที่ 3.26 การใช้ Command cp ในการCopy file

- 6 .สร้าง Directory เพื่อเรียกใช้,สำรองไฟล์ที่จะติดตั้งไฟล์
  - โดยการสร้างไฟล์หรือ Directory จะใช้ Command : mkdir –p /data/nfsen ตามภาพที่
     3.27

[root@localhost ~]# mkdir -p /data/nfsen
[root@localhost ~]#

ภาพ<mark>ที่ 3.2</mark>7 การใช้ Command mkdir เพื่อสร้าง Directory

7. แก้ไขไฟล์ nfsen.conf ที่ path nfsen-1.3.6p1

้โดยแก้ไข<mark>ไฟล์</mark> nfsen.conf <mark>โ</mark>ดยเข้าไป<mark>ที่ ได</mark>เรกทอ<mark>รี่ nfs</mark>en-1.3.6p1 ก่อนด้วย command

cd nfsen-1.3.6p1 หลังจากนั้นเข้า ไปแก้ไขไฟล์ยัง path ที่มีไฟล์ nfsen.conf โดย command : vi etc/nfsen.conf แก้ไขในจุดที่กำหนด ดังต่อไปนี้

- \$HTMLDIR = "/var/www/nfsen/"; to /var/www/html/nfsen ตามภาพที่ 3.28 - 3.29

# NfSen html pages directory: # All php scripts will be installed here. # URL: Entry point for nfsen: http://<webserver>/nfsen/nfsen.php \$HTMLDIR = "/var/www/nfsen/";

ภาพที่ 3.28 ภาพแสดงผลก่อนการแก้ไขตัวแปร \$HTMLDIR

# NfSen html pages directory: # All php scripts will be installed here. # URL: Entry point for nfsen: http://<webserver>/nfsen/nfsen.php \$HTMLDIR = "/var/www/html/nfsen/";

ภาพที่ 3.29 ภาพแสดงผลหลังการแก้ไขตัวแปร \$HTMLDIR

\$WWWUSER to apache, \$WWWGROUP to apache ตามภาพที่ 3.30 - 3.31

```
# Note: This user must be in group $WWWGROUP, otherwise nfcapd
# is not able to write data files!
SUSER = "netflow";
```

# user and group of the web server process
# All netflow processing will be done with this user
\$WWWUSER = "www";
\$WWWGROUP = "www";

10

**ภาพที่ 3.30** ภาพแสด<mark>งผลก่</mark>อนการแก้ไขตัวแปร \$U<mark>SE</mark>R , \$<mark>WWW</mark>USER , \$WWWGROUP

![](_page_46_Figure_0.jpeg)

ภาพที่ 3.31 ภาพแสดงผลหลังการแก้ใบตัวแปร \$USER , \$WWWUSER , \$WWWGROUP

- uncomment \$EXTENSIONS = 'all'; or add \$EXTENSIONS = 'nsel'; ตามภาพที่ 3.32

-3.33

| # | list of extensions for each collector. See argument | - T |
|---|-----------------------------------------------------|-----|
| # | for nfcapd(1) for more detailes.                    |     |
| # | defaults to empty -> compatible to nfdump-1.5.8     |     |
| # | \$EXTENSIONS = '';                                  |     |
| # | Example:                                            |     |
| ŧ | \$EXTENSIONS = 'all';                               |     |
| # | \$EXTENSIONS = '+3,+4';                             |     |

ภาพที่ 3.32 ภาพแสดงผลก่อนการ Uncommand \$EXTENSION = 'all'

และเพิ่มตัวแปร \$EXTENSIONS = 'nsel'

ภาพที่ 3.33 ภาพแสดงผลหลังการ Uncommand \$EXTENSION = 'all'

และเพิ่มตัวแปร \$EXTENSIONS = 'nsel'

- comment peer1 ,peer2 ตามภาพที่ 3.34 - 3.35

| %sources = ( |                                                                   |
|--------------|-------------------------------------------------------------------|
| 'upstream1'  | => { 'port' => '9995', 'col' => '#0000ff', 'type' => 'netflow' }, |
| 'peer1'      | => { 'port' => '9996', 'IP' => '172.16.17.18' },                  |
| 'peer2'      | => { 'port' => '9996', 'IP' => '172.16.17.19' },                  |
| );           |                                                                   |
|              |                                                                   |

#### ภาพที่ 3.34 ภาพแสดงผลก่อนการ Comment peer1 ,peer2

![](_page_47_Picture_3.jpeg)

ภาพที่ 3.35 แสดงผลหลังการ Comment peer1 ,peer2

 - :wq เพื่อ เซฟ และ ออกจากไฟล์ nfsen.conf
 8. ติดตั้งไฟล์ที่แก้ไบเมื่อสักครู่นี้ด้วยcommand ที่อยู่ใน path nfsen-1.3.6p1 : ./install.pl etc/nfsen.conf ตามภาพที่ 3.36

```
[root@localhost nfsen-1.3.6p1]# vi etc/nfsen.conf
[root@localhost nfsen-1.3.6p1]# ./install.pl etc/nfsen.conf
Check for required Perl modules: All modules found.
Upgrade from version '1.3.6p1' installed at Tue Aug 18 21:18:38 2015
Setup NfSen:
Version: 1.3.6p1: $Id: install.pl 53 2012-01-23 16:36:02Z peter $
```

Perl to use: [/usr/bin/perl]

ิ ภาพที่ 3.36 แส<mark>ค</mark>งการใช้ co<mark>m</mark>mand ./install เพื่อติ<mark>ดตั้ง</mark>ไฟล์ nfsen.conf

- 9. เปิด Service Nfsen
  - ใช้ Command : cd เพื่อเข้าไปยัง Pathที่ได้ติดตั้งจากไฟล์ nfsen.conf

" # Required for default layout \$BASEDIR = "/data/nfsen";

- ภาพที่ 3.37 แสดง Directory ที่ถูกตั้งค่าไว้ในไฟล์ nfsen.conf
- เข้าไปที่ Path bin โดยใช้ Command : cd /data/nfsen/bin
- เปิด Service Nfsen โดยใช้ Command : ./nfsen start ตามภาพที่ 3.38

```
[root@localhost ~]# cd /data/nfsen/bin
[root@localhost bin]# ./nfsen start
Starting nfcapd:(upstream1)[2820]
Starting nfsend.
[root@localhost bin]#
```

#### ภาพที่ 3.38 แสดงสถานะ ของ Nfsen

10. Restart Service Network

ทำการ Restart Service Network โดยใช้ Command : service network restart ตามภาพ

ที่ 3.39

[root@localhost ~]# service network restart
Shutting down interface eth0: Device state: 3 (disconnected)
Shutting down loopback interface:
Shutting up loopback interface:
Bringing up interface eth0: Active connection state: activating
Active connection path: /org/freedesktop/NetworkManager/ActiveConnection/1
state: activated
Connection activated
[ OK ]
[ OK ]

ภาพที่ 3.39แสดงสถานะ Service Network

11.ตรวจสอบ IP Server

หลังจากการตั้งค่าทั้งหมด ให้ทดสอบโดยการเข้าไปยัง Browser โดยกำหนดให้ URL เป็นดังนี้ :http://<eth0 IP>/nfsen/nfsen.php โดยการเช็กหมายเลขของ Collector คือ : ifconfig ตามภาพที่

3.40

root@localhost:-File Edit View Search Terminal Help [root@localhost ~]# ifconfig Link encap:Ethernet HWaddr 00:0C:29:2C:25:73 eth0 inet addr:10.11.6.151 Bcast:10.11.6.255 Mask:255.255.255.0 inet6 addr: fe80:220c:29ff:fe2c:2573/64 Scope:Link UP BROADCAST RUNNING MULTICAST MTU:1500 Metric:1 RX packets:1812 errors:0 dropped:0 overruns:0 frame:0 TX packets:43 errors:0 dropped:0 overruns:0 carrier:0 collisions:0 txqueuelen:1000 RX bytes:159109 (155.3 KiB) TX bytes:3899 (3.8 KiB) Link encap:Local Loopback inet addr:127.0.0.1 Mask:255.0.0.0 lo inet6 addr: ::1/128 Scope:Host UP LOOPBACK RUNNING MTU:16436 Metric:1 RX packets:16 errors:0 dropped:0 overruns:0 frame:0 TX packets:16 errors:0 dropped:0 overruns:0 carrier:0 collisions:0 txqueuelen:0 RX bytes:960 (960.0 b) TX bytes:960 (960.0 b)

[root@localhost ~]#

ภาพที่ 3.40 ภาพแสดงผลการใช้ command ifconfig

ทั้งนี้หมายเลย IP Server คือ 10.11.6.151 จะได้ URL ดังนี้ http://10.11.6.151/nfsen/nfs<mark>en.php</mark> เราจะได้<mark>กราฟเป</mark>ล่าๆมา ดังภาพที่ 3.</mark>41

![](_page_50_Figure_0.jpeg)

### ภาพที่ 3.41 ภาพรวม nfsen

หลังจากการตั้งค่า Collector (Netflow Data) สำเร็จแล้ว จำเป็นต้องมีการตั้งค่าของ Router เพื่อให้ได้มาซึ่งข้อมูลที่จะนำมาแสดงผล

วิธีการ Config Router

- router#configure terminal
- router(config)#interface FastEthernet 0/0
- router(config-if)#ip route-cache flow
- router(config-if)#exit
- router(config)#ip flow-export destination 10.199.15.103 2055
- router(config)#ip flow-export version 5
- router(config)#ip flow-cache timeout active 1
- router(config)#ip flow-cache timeout inactive 15
- router(config)#snmp-server ifindex persist
- router(config)#end
- router#write

39

หลังจากการตั้งค่าแล้วให้ลองเช็คว่าโฟล์วถูกส่งออกมาหรือไม่ด้วย command :sh ip flow export ตาม ภาพที่ 3.42

10.11.6.225 - PuTTY Access Verification assword: uter#sh ip flow export v5 is enabled for main cache ing flows to 10.11.6.149 (9995) orting using source IP address 10.11.6.225 flow in 3469 udp datagram droppe due fragmentation failures dropped due apsulation fixup failures due

ภาพที่ 3.42 แสดงค่า flow ที่ถูกส่งออก

สังเกตในภาพที่มีกรอบสีแดง มีการรายงานว่าโฟลถูกส่งออกมาเรียบร้อยแล้ว

10

## บทที่ 4

## ผลการดำเนินงานการวิเคราะห์และสรุปผลต่างๆ

### 4.1 ผลการดำเนินงาน

(0

ระบบเครือข่ายเทกโนโลยี Netflow ซึ่งเป็นข้อมูล Traffic ที่ใหลผ่านในระบบเน็ตเวิร์กหรือเกต เวย์ เราสามารถนำข้อมูลที่มีใน Netflow มาใช้ประโยชน์ในการวิเกราะห์หาสาเหตุ หรือนำไป ประยุกต์ใช้อะไรได้บ้าง หรือตรวจสอบสถานะต่างๆในการใช้งาน ซึ่ง Netflow คือข้อมูลเชื่อมต่อกัน ระหว่างผู้รับ-ผู้ส่ง ถ้าเราดึงข้อมูลจาก Netflow ที่ใหลมาตลอดเวลาหรือเก็บไว้ มาวิเกราะห์ข้อมูล โดย ในโกรงการนี้ได้นำเครื่องมือในการแสดงผลที่ชื่อว่า Nfsen มาช่วยในการตรวจจับและเป็นเครื่องมือ หลักในโกรงการ ดังภาพที่ 4.1

![](_page_52_Figure_4.jpeg)

ภาพที่ 4.1 ภารวมของ Nfsen

- โดยกราฟฝั่งซ้ายจะเป็นการแสดงผลของflows
- กราฟตรงกลางจะเป็นการแสดงผลของpacket
- กราฟฝั่งขวาจะเป็นการแสดงผลของtraffic

- ด้านบนสุดจะเป็นการรายงานแบบวันไล่ลงมาจะเป็นรายสัปดาห์ ถัดไปก็จะเป็นเดือ
- Any Protocol เป็นการแสดงรายละเอียดภาพรวมของโพรโทคอล ออกมาในรูปแบบ กราฟ ดังภาพที่ 4.2

![](_page_53_Figure_2.jpeg)

## ภาพที่ 4.2 ภาพกราฟของ Any Protocol

![](_page_53_Figure_4.jpeg)

10

![](_page_53_Figure_5.jpeg)

ภาพที่ 4.3 ภาพกราฟของ TCP Protocol

ne Graphs Details Alerts Stats Plugins live <u>Bookmark URL</u> Profile: live **v** rofile: live тср ICMP othe End t<sub>start</sub> 2015-09-10-04-15 t<sub>end</sub> 2015-09-10-04-15 1.8 1.7 1.6 1.5 1.4 1.3 1.2 1.1 1.0 0.9 0.8 Packets Traffic 234 Select Single Timeslot • eslot Sep 10 2015 - 04:15 DTAL

\_

(

UDP Protocol แสดงผล Packet ที่ผ่านเข้ามาในระบบ ในช่วงเวลานั้น ดังภาพที่ 4.4

ภาพที่ 4.4 ภาพกราฟของ UDP Protocol

ICMP Protocol แสดงผล Packet ICMP ที่ผ่านเข้ามาในระบบ ในช่วงเวลานั้น ดังภาพ ที่ 4.5

![](_page_54_Figure_3.jpeg)

ภาพที่ 4.5 ภาพกราฟของ ICMP Protocol

- Other Protocol การแสดงผลของโพรโทคอลอื่นๆ ดังภาพที่ 4.6

![](_page_55_Figure_1.jpeg)

### ภาพที่4.6 ภาพกราฟของ Other Protocol

### 4.2 ผลการวิเคราะห์ข้อมูล

จากการวิเคราะห์ข้อมูลเกี่ยวกับการแสดงผล Traffic ของโพรโทคอล Netflow ในบทที่ 3 ซึ่งได้กล่าวถึง จุดมุ่งหมายว่าสามารถสร้างประโยชน์ให้แก่ผู้ดูและระบบได้มากเพียงไหน โดยการสร้างกราฟจะเป็นการที่ทำ ให้ผู้ดูแลระบบเข้าใจได้ง่ายทำให้มีความรวคเร็วในการตัดสินใจมากยิ่งขึ้น

### 4.3 วิจารณ์ข้อมูลโดยเปรียบ<mark>เ</mark>ทียบผ<mark>ลที่ไ</mark>ด้รับกับวัต<mark>ถุประส</mark>งค์และจุดมุ่งห<mark>มายก</mark>ารปฏิบัติงานและการจัดทำ โครงการ

หลังจากการทดสอบการแส<mark>ดงผล</mark>ของโพรโทกอล Netflow แล้ววิเกราะห์และเปรียบเทียบผลที่ได้รับกับ วัตถุประสงค์ที่ตั้งไว้ ซึ่งถือว่าผลลั<mark>พธ์อ</mark>อกมาเป็นที่น่าพึงพอใจในระดับหนึ่ง เนื่องจากสามารถแสดงผลผ่าน web Interface ได้ แต่ก็ยังพบจุดบกพร่องที่ยังกวรปรับปรุงอยู่บ้างเนื่องจากใช้เวลาในการศึกษาโพรโทกอล Netflow เป็นเวลานาน ประจวบเหมาะไม่มีพื้นฐานทางด้านการใช้งาน Linux จึงทำให้ใช้เวลานานเกินไป ผลงานจึงออกมาไม่ดีเท่าที่กวร

**VSTITUTE OF** 

### บทที่ 5

### บทสรุปและข้อเสนอแนะ

### 5.1 สรุปผลการดำเนินงาน

จากการปฏิบัติงานสหกิจศึกษาที่บริษัท ทริปเปิลที บรอดแบนด์ จำกัด (มหาชน) เป็นระยะเวลา รวมทั้งสิ้น 4 เดือน งานหลักที่ได้รับมอบหมายกือการแสดงผลข้อมูลทราฟิกโพรโทกอล Netflow โดย การแสดงผลนี้ได้ใช้ tool ที่ชื่อว่า nfsen ซึ่งเป็น tool ที่แสดงผลผ่าน web page มาช่วยในการแสดงผล

การตรวจสอบในโครงการนี้สามารถดูผ่านเว็บอินเตอร์เฟส สามารถเก็บรวบรวมข้อมูลการใช้ งานเอาไว้เพื่อใช้วิเคราะห์สถิติการใช้งานได้ในภายหลังอีกทั้งยังช่วยตรวจสอบถึงพฤติกรรมการใช้งาน เพื่อวางแผนการให้บริการให้ดียิ่งขึ้นได้อีกด้วย

ในส่วนของการสร้างระบบการรับข้อมูลโฟล์วจาก เร้าเตอร์มายัง server (collector) มีปัญหาใน ส่วนของการแสดงผลข้อมูลยังไม่ถูกต้อง เนื่องจากการเชื่อมต่อระบบเป็นเพียงระบบจำลอง ทำให้การ ส่งข้อมูลผิดพลาดและประมวลผลออกมาไม่ถูกต้อง 100%

### 5.2 แนวทางการแก้ไขปัญหา

การทดลองผลการทำงานของระบบแสดงผล Netflow โดยใช้ Nfsen ควรจะมีการปฏิบัติโดยใช้ อุปกรณ์จริงเพื่อให้ได้<mark>การแสดงผ</mark>ลข้อมูลออกไม่อย่างถูกต้องและครบถ้วน

### 5.3 ข้อเสนอแนะจากการ<mark>ดำเ</mark>นินงาน

การทำงานที่เกี่ยว<mark>ข้องกั</mark>บระบบเครือข่ายโพ<mark>รโท</mark>คอล Netflow จะต้องมีพื้นฐานทางด้าน Network ในระดับหนึ่งและ ความเข้าใจพื้นฐาน Linux ความเข้าใจเกี่ยวกับกับโพรโทคอล Netflow อีก ด้วยในระดับนึง รวมทั้งหลักการทำงานของเร้าเตอร์อีกด้วย

### เอกสารอ้างอิง

บดินทร์ สืบสุติน, 2556, การเปรียบเทียบลักษณะของโพรโทคอล Netflow และ Flexible Netflow โดยใช้ซอฟต์แวร์ Scrutinizer [Online], Available http://www.sit.kmutt.ac.th/tqf/is\_report/pdf56 /55440325.pdf [1 สิงหาคม 2558]

ภวัต ทรัพย์มงกล,2554, ระบบวิเคราะห์เพื่อตรวจจับความผิดปกติและบริหารจัดการเครือข่ายโดยใช้ข้อมูล จาก Netflow, วิทยาศาสตรมหาบัณฑิต, เทกโนโลยีสารสนเทศ, บัณฑิตวิทยาลัย, มหาวิทยาลัยเทกโนโลยีมหา นกร

Cisco Systems, Inc., 2012, **ConfiguringNetflow and Netflow Data Export** [Online], Available :http://www.cisco.com/c/en/us/td/docs/ios-xml/ios/netflow/configuration/12-4t/nf-12-4tbook/cfg-nflow-data-expt.html [2015,Aug 5]

Cisco Systems, Inc., 2012, Introduction to Cisco IOS NetFlow -A Technical Overview [Online], Available http://www.cisco.com/c/en/us/products/collateral/ios-nx-os-software/iosnetflow/prod\_white\_paper0900aecd80406232.html [2015,July 1]

Nick Buraglio, 2014, Installnfsen and nfdump on CentOS 6.5 for netflow and or sflow collection [Online], Available :https://www.forwardingplane.net/2014/01/install-nfsen-and-nfdump-on-centos-6-5-fornetflow-and-or-sflow-collection [2015,July 1]

## ประวัติผู้จัดทำโครงงาน

ชื่อ - สกุล

นายชูเดช สุรบูรณ์กุล

วัน เดือน ปีเกิด

5 พฤศจิกายน 2536

โน l ล ฮั

ประถมศึกษาตอนปลาย พ.ศ. 2548

โรงเรียนพระยามนธาตุราชศรีพิจิตร์

มัธยมศึกษาตอนปลาย พ.ศ. 2551

โรงเรียนมัธยมวัคสิงห์

![](_page_58_Picture_5.jpeg)

ประวัติการศึกษา ระดับประถมศึกษา

ระดับมัธยมศึกษา

ระดับอุดมศึกษา

16

ทุนการศึกษา

กณะเทกโนโลยีสารสนเทศ สาขาเทกโนโลยีสารสนเทศ พ.ศ. 2555 สถาบันเทกโนโลยีไทย-ญี่ปุ่น

ประวัติฝึกอบรม

ผลงานที่ได้รับการตีพิมพ์

- ไม**่**มี -

- ไม่มี -

- ไม่มี -